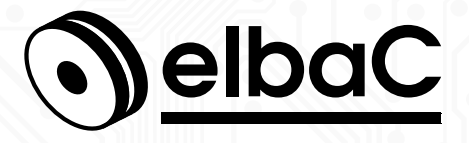

MANUEL D'UTILISATION

# Pont radio sans fil 5.8GHZ 5km WI5800-B0 WI5800-BK

Version 0.10a © elbaC Cable France

# Notes générales

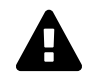

#### Ce produit émet des ondes radio, sa bonne configuration dans le respect de la réglementation sur le lieu d'installation est de votre ressort.

En France l'ANFR (Agence Nationale des Fréquences) peut contrôler la conformité de vos réglages et diffuse des consignes à respecter impérativement lors de l'installation :

- www.anfr.fr
- www.anfr.fr/fileadmin/mediatheque/documents/controle/20171127ANFR\_-\_ficheRLAN\_5GHz.pdf
- Merci de lire attentivement ce manuel, afin de vous assurer d'une utilisation optimale et en toute sécurité.
- Malgré l'attention que nous avons portée à sa rédaction ce manuel peut contenir quelques erreurs ou omissions, nous vous remercions de nous les signaler. Le contenu de ce manuel peut faire l'objet d'actualisation sans préavis et n'a pas de caractère contractuel, notamment en raison de l'évolution du firmware du produit.
- Ce produit ne doit pas être installé près de sources de chaleur tels que des radiateurs et convecteurs.
- Ce produit ne doit pas être installé près de sources d'eau et doit être nettoyé uniquement à sec à l'aide d'un chiffon.
- En cas de dysfonctionnement, ne tenter pas de réparer le produit vous même sans l'aide d'un technicien qualifié.
- Ce manuel à un caractère transversal dans notre gamme, lorsqu'un modèle spécifique y est cité c'est généralement à des fins d'illustration.
- Cette documentation est publié sous Licence Art Libre (LAL). Les termes de la licence sont disponibles sur http://artlibre.org. À chaque réutilisation ou distribution, vous devez faire apparaître clairement aux autres les conditions contractuelles de mise à disposition de cette création. Chacune de ces conditions peut être levée si vous obtenez l'autorisation de elbaC Cable.

La LAL stipule en résumé que vous pouvez copier ce manuel. Vous pouvez également le diffuser à condition :

- d'indiquer qu'il est sous la LAL;
- d'indiquer le nom de l'auteur de l'original : elbaC Cable France et de ceux qui auraient apporté des modifications;
- d'indiquer que les sources peuvent être téléchargées sur www.elbac.fr.

Enfin vous pouvez le modifier à condition :

- de respecter les conditions de diffusion énoncées ci-dessus;
- d'indiquer qu'il s'agit d'une version modifiée et si possible la nature de la modification;
- de diffuser vos modifications sous la même licence ou sous une licence compatible.

# Table des matières

| 1                                      | Introduction et contenu de l'emballage 4                                                                                                    |                                                                                    |  |  |  |  |  |  |  |  |
|----------------------------------------|----------------------------------------------------------------------------------------------------|------------------------------------------------------------------------------------|--|--|--|--|--|--|--|--|
| 2                                      | 2 Connexion de l'antenne                                                                                                    |                                                                                    |  |  |  |  |  |  |  |  |
| 3 Accès à l'interface web de l'antenne |                                                                                                    |                                                                                    |  |  |  |  |  |  |  |  |
| 4                                      | Configuration d'un pont radio de 2 antennes4.1Configuration d'une antenne en Point d'Accès4.2Configuration d'une antenne en Répéteur                                                                                                    | <b>9</b><br>10<br>15                                                               |  |  |  |  |  |  |  |  |
| 5                                      | Fonctionnement d'un pont appairé         5.1       Côté répéteur         5.1.1       Interface web répéteur         5.1.2       Interface LCD intégré en mode répéteur         5.2       Côté point d'accès (AP)         5.2.1       Interface web point d'accès         5.2.2       Interface LCD intégré en mode point d'accès | <ul> <li>23</li> <li>23</li> <li>25</li> <li>25</li> <li>25</li> <li>27</li> </ul> |  |  |  |  |  |  |  |  |
| 6                                      | Données techniques         6.1       Canaux ETSI         6.2       Correspondance des puissances radio                                                                                                    | <b>27</b><br>27<br>27                                                              |  |  |  |  |  |  |  |  |

# 1 Introduction et contenu de l'emballage

#### Introduction

Nous vous remercions pour votre achat de ce pont radio. Vous pouvez légitimement en attendre durablement une bonne stabilité de débit. Simple à configurer à l'aide d'une interface utilisateur de type web accessible sur le port 80, nous espérons qu'il vous donnera entière satisfaction.

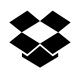

### Contenu de l'emballage

Ce pont disponible en 2 conditionnements sous les références :

WI5800-B0 1 antenne vendue à l'unité non pré-configurée

- 1 antenne
- 1 cordon RJ45 UTP
- 1 collier de fixation

WI5800-BK kit préconfiguré de 2 antennes WI5800-BK prêt à installer, incluant :

- 1 antenne configurée en point d'accès sur le canal 132, d'adresse IP 192.168.188.253, avec un nom de SSID<sup>1</sup> et un mot de passe spécifiques à chaque kit.
- Une antenne configurée en **répéteur** à l'écoute du SSID du point d'accès ci-dessus, d'adresse IP 192.168.188.252.
- 2 cordon RJ45 UTP
- · 2 colliers de fixation

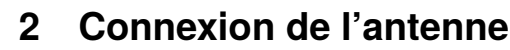

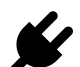

L'antenne peut être alimenté soit en :

- POE<sup>2</sup> en connectant son port RJ45 « WAN » à un injecteur ou switch POE 802.3af (15W) ou plus.
- 12VDC, sur le connecteur jack Ø2.1/5.5 par une alimentation d'au moins 1500mA non fournie.

# 3 Accès à l'interface web de l'antenne

Connectez à l'aide d'un cordon RJ45, votre PC soit :

- directement au port WAN de l'antenne si celle-ci est alimentée en 12 VDC
- indirectement en vous connectant à l'injecteur ou au switch POE qui alimente l'antenne en 48-54 VDC.

Pour configurer l'antenne, vous devez accéder à l'interface utilisateur en saisissant son adresse IP dans le navigateur de votre ordinateur, **par défaut 192.168.188.253** ou dans le cas du répéteur d'un pont pré-configuré 192.168.188.252. Votre ordinateur doit avoir une adresse fixe et un masque de réseau compatible avec cette adresse, par exemple 192.168.188.200. Pour cela, suivez les étapes suivantes.

<sup>1.</sup> SSID : Service set identifier, est le nom d'un réseau sans fil (Wi-Fi) selon la norme IEEE 802.11. Ce nom est constitué par une chaîne de caractères de 0 à 32 octets.

<sup>2.</sup> POE : Power Over Ethernet, norme l'alimentation électrique d'un équipement par l'intermédiaire de son interface réseau RJ45

1. Cliquez sur l'icône wifi ou réseau de la barre en bas de l'écran pour accéder au paramètres réseau

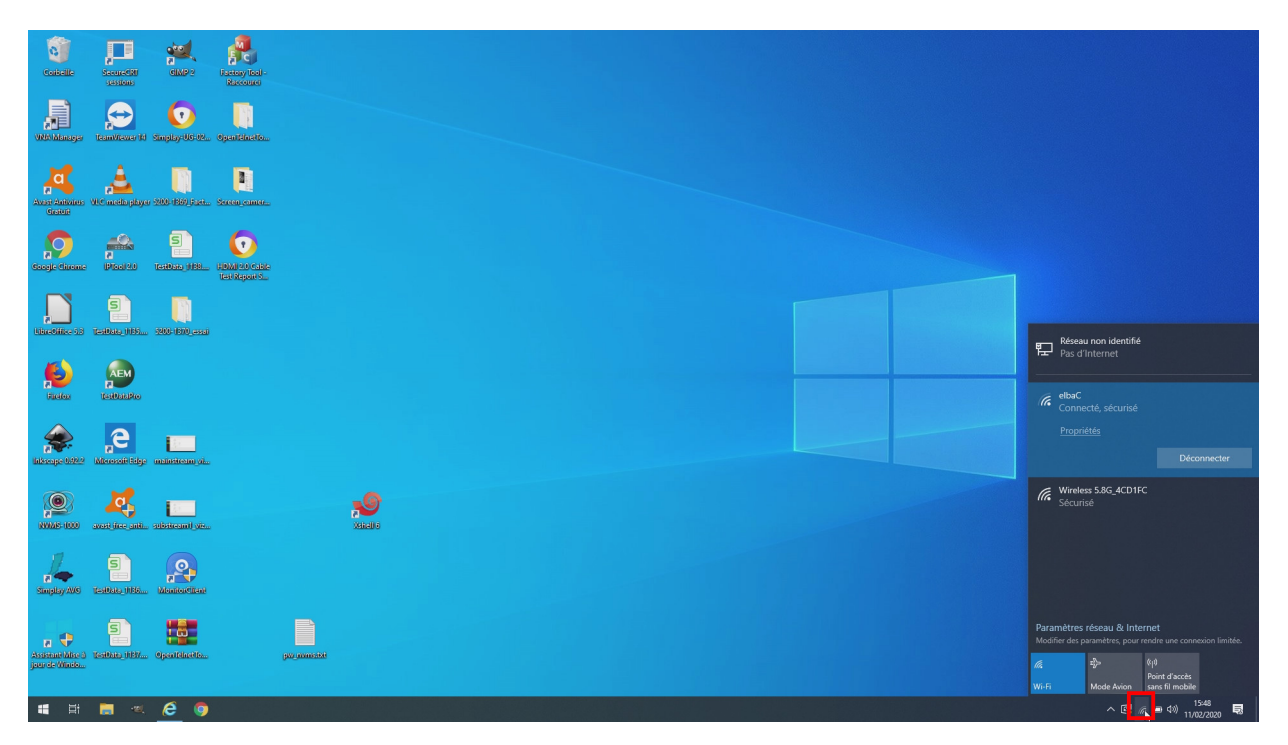

FIGURE 1 – Icône réseau

2. Accédez au « Paramètres réseau & Internet » »

| Calcelle                             | Secure M                | AP P                                                                                                    |          |       |  |  |                                  |                                               |
|--------------------------------------|-------------------------|----------------------------------------------------------------------------------------------------|----------|-------|--|--|----------------------------------|-----------------------------------------------|
|                                      | Team/fewer Id Simpley   | o jantinata.                                                                                                    |          |       |  |  |                                  |                                               |
| Avest dalates                        | VLC mado pikyar 1200-18 | 19. ji.et. Seconyamer.                                                                                          |          |       |  |  |                                  |                                               |
| Coogle Gaussie                       | Picel XI I I I I I I    | 1 1988 - Elevandor Alexandro                                                                                    |          |       |  |  |                                  |                                               |
|                                      | 5                       | 900_essai                                                                                                    |          |       |  |  | Réseau non identifié             |                                               |
| je<br>Partes                         | Testbacke               |                                                                                                    |          |       |  |  | elbaC<br>Connecté, sécurisé      |                                               |
| interope 0.92.2                      | e maint                 | campai                                                                                                    |          |       |  |  | <u>Propriétés</u>                | Déconnecter                                   |
| <b>100</b>                           | anat free anti- substee | ant) vie                                                                                                    |          | NGADA |  |  | Wireless 5.8G_4CD1FC<br>Sécurisé |                                               |
| Simplay AVG                          | S A                     |                                                                                                    |          |       |  |  |                                  |                                               |
| Assistante Milse a<br>Joer de Windo. | E BARA (187 Open        | al and the second second second second second second second second second second second second second second se | payamaaa |       |  |  | Paramètrer, réseau & Intern      | iet<br>ij0<br>toint d'accès<br>ans fil mobile |
| <b>11</b> 🖬                          | 🔳 🔍 🤗                   | 9                                                                                                    |          |       |  |  | ^ 🚱 <i>(</i> a                   | 15:48                                         |

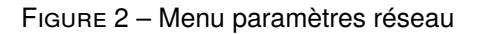

3. Cliquez sur l'icône wifi ou réseau de la barre en bas de l'écran pour accéder au « Centre Réseau et partage »

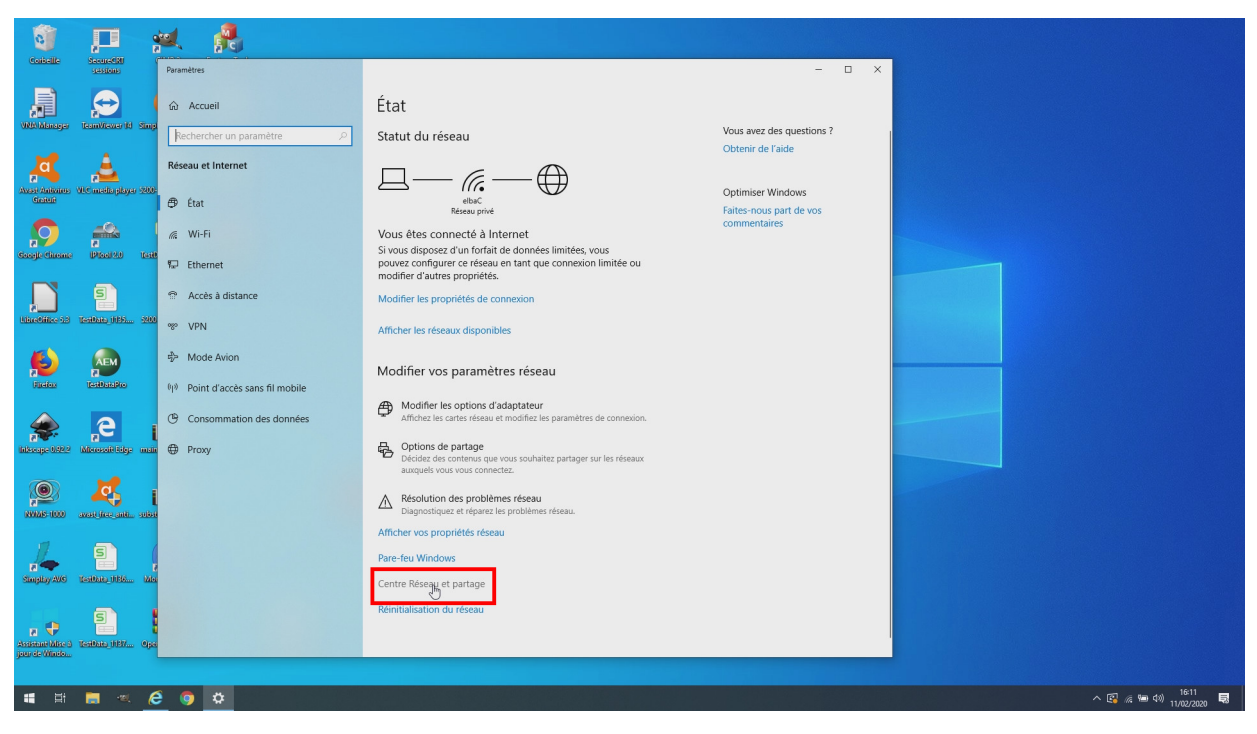

FIGURE 3 – Centre réseau et partage

4. Cliquez sur l'accès à la carte « Ethernet »

| 0                                 | , <b>D</b> ;           | a 🔒                                             | 2                                | Centre Réseau et partage                                                                                              |                                                                                                    |                                                                     | -              | X     |                                           |
|-----------------------------------|------------------------|-------------------------------------------------|----------------------------------|----------------------------------------------------------------------------------------------------|----------------------------------------------------------------------------------------------------|---------------------------------------------------------------------|----------------|-------|-------------------------------------------|
| Controllite                       | SecureCRI (            |                                                 | ÷                                | i -> 🔹 🛧 👱 > Panneau de                                                                                               | configuration > Réseau et Internet > Centre Réseau et p                                                                                         | partage                                                             | ✓ ♂ Rechercher | Ą     |                                           |
|                                   | testions               | Paramètres  Accueil  Rechercher un paramètre    | État<br>Statu                    | Page d'accueil du panneau de<br>configuration<br>Modifier les paramètres de la<br>carte<br>Modifier les paramètres de | Afficher les informations de base de votre l<br>Afficher vos réseaux actifs<br>elbaC<br>Réseau privé                                            | réseau et configurer des connexions                                 |                |       |                                           |
| Aver Antonos<br>General           | Al c maila playar 5200 | Réseau et Internet                              | E                                | partage avancés<br>Options de diffusion<br>multimédia en continu                                                      | Réseau non identifié<br>Réseau public                                                                                                    | Type d'accès : Pas d'accès réseau<br>Connexions : Ethypet 3         |                |       |                                           |
| Coogle Garante                    | Picer 20 Tost          | <i>i</i> Wi-Fi ₩ Ethernet                       | Vous<br>Si vou<br>pouve<br>modif |                                                                                                    | Modifier vos paramètres réseau<br>Configurer une nouvelle connexion ou un nou<br>Configurer une connexion haut débit, d'accès<br>point d'accès. | uveau réseau<br>s à distance ou VPN, ou configurez un routeur ou un |                |       |                                           |
|                                   | 5<br>164946, 1031      | Accès à distance     VPN                        | Modif<br>Affich                  |                                                                                                    | Diagnostiquez et réparez les problèmes de rés                                                                                                   | eau ou accédez à des informations de dépannage.                     |                |       |                                           |
| Notes                             | Taskasko               | 中 Mode Avion<br>印 Point d'accès sans fil mobile | Mod                              |                                                                                                    |                                                                                                    |                                                                     |                |       |                                           |
| iakoope 0.02.2                    | e i                    | Consommation des données     Proxy              | ₽<br>₽                           |                                                                                                    |                                                                                                    |                                                                     |                |       |                                           |
| NULLE: 1000                       | avast free anti- subst |                                                 | Affich                           |                                                                                                    |                                                                                                    |                                                                     |                |       |                                           |
| Simplay AVG                       | 5 (<br>1540-1116 - Ma  |                                                 | Pare-f<br>Centre                 | Voir aussi<br>Options Internet<br>Pare-feu Windows Defender                                                           |                                                                                                    |                                                                     |                |       |                                           |
| Assimute Mise a<br>Jour de Windo. | S testate (187 Ope     |                                                 | Réinitialisa                     | ation du réseau                                                                                                    |                                                                                                    |                                                                     |                |       |                                           |
| <b>4</b> H                        | 🔲 🔍 (e                 | o <u>*</u> 💷                                    |                                  |                                                                                                    |                                                                                                    |                                                                     |                | ^ 🚱 a | 疫 9回 40) 16:11 ■<br>疫 9回 40) 11/02/2020 ■ |

FIGURE 4 – Configuration de la carte réseau

5. Cliquez sur l'accès aux « Propriétés » de la carte Ethernet.

| G                                    |                         | a 📲                                | 😨 Centre Réseau et partage                                                                                    |                                                                                                    |                                                                                        | - 🗆            | ×                   |
|--------------------------------------|-------------------------|------------------------------------|----------------------------------------------------------------------------------------------------|----------------------------------------------------------------------------------------------------|----------------------------------------------------------------------------------------|----------------|---------------------|
| Controlle                            | SecureCRI (             |                                    | ← → · ↑ ¥ > Pa                                                                                                | nneau de configuration » Réseau et Internet » Centre Réseau et p                                                     | artage                                                                                 | V 🖏 Rechercher | ρ                   |
| NKO Managar                          | sassions                | Paramètres                         | Page d'accueil du panne<br>configuration<br>Modifier les paramètres<br>carte<br>Statu Modifier les paramètres | au de Afficher les informations de base de votre<br>Afficher vos réseaux actrs<br>le la <b>elbaC</b><br>Réseau privé | réseau et configurer des connexions                                                    |                |                     |
| Avers Antones Vi<br>Gestuit          | A mediaphyer 200        | Réseau et Internet                 | Options de diffusion<br>multimédia en continu                                                                 | Réseau non identifié<br>Réseau public                                                                                | Type d'accès : Pas d'accès réseau<br>Connexions : ↓ Ethernet 3                         |                |                     |
| Courje Circane                       | Pical 20 Task           |                                    | Vous<br>Si vou<br>pouve<br>modif                                                                              | État de Ethernet 3     Général     Connexion                                                                         | <ul> <li>su réseau</li> <li>distance ou VPN, ou configurez un routeur ou un</li> </ul> |                |                     |
| Lineality of a                       | <b>5</b><br>2003        | Accès à distance     VPN           | Modif                                                                                                    | Connectivite IPV4 : Pas diacots reseau<br>État du média : Activé<br>Durée : 01:15:49<br>Vitesse : 100,0 Mbits/s      | ou accédez à des informations de dépannage.                                            |                |                     |
| ricelex                              | AEM<br>ISHDALBKO        | r Mode Avion                       | Mod                                                                                                    | Détais                                                                                                    |                                                                                        |                |                     |
| idange 6322 (                        |                         | Consommation des données     Proxy | ₽°<br>₽                                                                                                    | Criets: 2.526 703 3 994 604                                                                                          |                                                                                        |                |                     |
|                                      | vent free anti subst    |                                    | ∆ [<br>Affich                                                                                                 | Fermer                                                                                                    |                                                                                        |                |                     |
| Simplay AVS                          | 5 (<br>2000-000-000     |                                    | Pare-1<br>Options Internet<br>Centre Pare-feu Windows Defer                                                   | der                                                                                                    |                                                                                        |                |                     |
| Assistant Mice a M<br>jaco de Windo. | 5<br>(2010) (1937 (9)23 |                                    | Réinitialisation du réseau                                                                                    |                                                                                                    |                                                                                        |                |                     |
| <b>4</b> H                           | 🛤 🔍 <b>(</b>            | e 💿 🖕 🔤                            |                                                                                                    |                                                                                                    |                                                                                        |                | へ 🕼 🧟 🎟 Φ0) 16:11 🔜 |

FIGURE 5 – Configuration de la carte réseau

6. Cliquez sur l'accès à la configuration « Protocole Internet IP version 4 », puis « Propriétés ».

| 0                                                                                                    | <b>,D</b> ;         | a 🔒                                               |                                  | Centre Réseau et partage                                                                                             |                                                                                                    |                                                   |                                  |                | - 🗆 ×  |                    |
|----------------------------------------------------------------------------------------------------|---------------------|---------------------------------------------------|----------------------------------|----------------------------------------------------------------------------------------------------|----------------------------------------------------------------------------------------------------|---------------------------------------------------|----------------------------------|----------------|--------|--------------------|
| Corbellte                                                                                                    | SecureCity          |                                                   |                                  | 🗧 🔶 🕤 🛧 💆 > Panne                                                                                                    | au de configuration > Réseau et Internet > Centre Réseau et p                                                                                                    | artage                                            |                                  | ✓ Ŏ Rechercher | م<br>ر |                    |
| and the second second s | TeamViewer (H Simp  | Paramètres  Accueil  Rechercher un paramètre      | État<br>Statu                    | Page d'accueil du panneau c<br>configuration<br>Modifier les paramètres de la<br>carte<br>Modifier les paramètres de | e Afficher les informations de base de votre r<br>Afficher vos réseaux actifs<br>elbaC<br>Réseau privé                                                                                                    | éseau et config<br>Type d'accès :<br>Connexions : | Internet<br>MWi-Fi (elbsC)       |                |        |                    |
| Aver Antones (                                                                                                    | ikt medaplayer 1908 | Réseau et Internet                                | E                                | partage avancés<br>Options de diffusion<br>multimédia en continu                                                     | Réseau non identifié<br>Réseau public                                                                                                    | Type d'accès :<br>Connexions :                    | Pas d'accès réseau<br>Ethernet 3 |                |        |                    |
| Gaagle discone                                                                                                    | Pical 20 Task       | ℳ Wi-Fi File: Ethernet                            | Vous<br>Si vou<br>pouve<br>modif |                                                                                                    | Propriétés de Ethernet 3     Gestion de réseau Patage     Connection eu rélieure -                                                                                                    | ×                                                 | ou configurez un routeur ou un   |                |        |                    |
| Line Giller 1.2                                                                                                    | 5<br>1-100 (15)     | <ul> <li>Accès à distance</li> <li>VPN</li> </ul> | Modif<br>Affich                  |                                                                                                    | Cette connexion utilize les éléments suivants :                                                                                                    | Configurer                                        | s informations de dépannage.     |                |        |                    |
| jie des                                                                                                    | Estatero            | 歩 Mode Avion<br>仰 Point d'accès sans fil mobile   | Mod                              | 1                                                                                                    | Protocole Internet verifier at Information     Protocole Internet verifier at Information     Protocole Internet verifier at Information     Protocole Internet verifier at Information     Protocole Internet verifier at Information     Protocole Internet verifier at Information     Protocole Internet verifier at Information                                                                                                    |                                                   |                                  |                |        |                    |
| interape 0.0212                                                                                                    | e i                 | Consommation des données     Proxy                | ₽;<br>€;                         |                                                                                                    | A Protocole Internet version 6 (TCP/IPV6)     Installer Description Protocole TCP/IP (Transmission Control Protocol/Internet Proto                                                                                                    | Propriétés<br>col). Protocole                     |                                  |                |        |                    |
| , <b>()</b>                                                                                                    | anas des anti. subs |                                                   | ∆ [<br>Affich                    |                                                                                                    | de las de la de la de la della de la della de la della della d<br>della della della della della della della della della della della della della della della della della della della della della della della della della della della della della d | Annuler                                           |                                  |                |        |                    |
| Simpley AV6                                                                                                    | E (                 |                                                   | Pare-f<br>Centre                 | Voir aussi<br>Options Internet<br>Pare-feu Windows Defender                                                          |                                                                                                    |                                                   |                                  |                |        |                    |
| a 🕈<br>Assesse de Minelou.                                                                                                    | S Ionikako (1697    |                                                   | Réinitia                         | lisation du réseau                                                                                                   |                                                                                                    |                                                   |                                  |                |        |                    |
| a di                                                                                                    | 🛤 🔍 <b>(</b> é      | • • •                                             |                                  |                                                                                                    |                                                                                                    |                                                   |                                  |                | ^ 🖪    | //2 🖙 (19) 16:11 💀 |

FIGURE 6 – Configuration protocole Intenet version 4

7. Configurez l'adresse IP fixe 192.168.188.200, en cochant « Utiliser l'adresse IP suivante », puis renseignant « Adresse IP » à « 192.168.188.200 », « Masque de sous-réseau » à « 255.255.255.0 » et « Passerelle par défaut » à « 192.168.188.254 ». Puis cliquez sur « OK »

| 0                                            | <u>,</u> ,,,,,,,,,,,,,,,,,,,,,,,,,,,,,,,,,,, | a 🔒                                                                              | Centre Réseau et partage                                                                                                    |                                                                                                    |                                                                | - 🗆 ×          |                              |
|----------------------------------------------|----------------------------------------------|----------------------------------------------------------------------------------|----------------------------------------------------------------------------------------------------|----------------------------------------------------------------------------------------------------|----------------------------------------------------------------|----------------|------------------------------|
| Controllite                                  | SecureCal (                                  |                                                                                  | ← → · ↑ 😨 > Panneau de cont                                                                                                    | figuration > Réseau et Internet > Centre Réseau et pa                                                                                                    | intage                                                         | ✓ ŏ Rechercher |                              |
|                                              | sessions<br>Econoliteurer fol Sampi          | Parsmettres                                                                      | État Page d'accueil du panneau de Accueil du panneau de Configuration Au<br>Modifier les paramètres de la<br>Catte Statu Modifier les paramètres de | Afficher les informations de base de votre re<br>dicher vos réseaux actifs<br>elbaC<br>Réseau privé                                                                                                    | Seau et configurer des connexions                              |                |                              |
| Avest Anivirus<br>Generic                    | Vic meta player 1200:                        | Réseau et Internet                                                               | Options de diffusion<br>multimédia en continu                                                                                                    | Réseau non identifié<br>Réseau public                                                                                                    | Type d'accès : Pas d'accès réseau<br>Connexions : 😝 Ethernet 3 |                |                              |
| Google disconte                              | Pical 20 Teste                               | 總 Wi-Fi<br>帰 Ethernet                                                            | Vous<br>Si vou<br>pouve<br>modifi Correlation                                                                                                    | la Etikarnak 2. 🗸 🗸                                                                                                    | ou configurez un routeur ou un                                 |                |                              |
| Likestillee 13                               | 5<br>1840-185                                | Accès à distance     VPN                                                         | Modif Ce                                                                                                    | Propriétés de : Protocole Internet version 4 (TCP/IPv4)<br>Général<br>Les paramètres IP peuvent être déterminés automatiquem<br>réseau le permet. Sinon, vous devez demander les paramé<br>annonnés à voite administrations réseau.                                                                                                    | s informations de dépannage.<br>ent si votre<br>tres IP        |                |                              |
| je konstantin († 1920)<br>Binalese           | TARDANAPIO                                   | <ul> <li>Mode Avion</li> <li>印</li> <li>Point d'accès sans fil mobile</li> </ul> | Mod 1                                                                                                    | Obtenir une adresse IP automatiquement<br>igentiser l'adresse IP suivante :<br>Adresse IP : 192 . 168 . 188 .                                                                                                    | 2001                                                           |                |                              |
| alkeepe 1/2/2                                |                                              | <ul> <li>Consommation des données</li> <li>Proxy</li> </ul>                      |                                                                                                    | Masque de sous-réseau : 255 . 255 . | 0<br>254                                                       |                |                              |
|                                              | Kan and a solution                           |                                                                                  |                                                                                                    | Utilser l'adresse de serveur DNS suivante :     Serveur DNS préféré :     Serveur DNS auxiliaire :                                                                                                    |                                                                |                |                              |
| Simplay AVG                                  | S                                            |                                                                                  | Affich<br>Pare-f<br>Options Internet<br>Centre Pare-feu Windows Defender                                                                            | Valder kis paramètres en quittant                                                                                                    | Avancé<br>Acouler                                              |                |                              |
| a 🕈<br>Assistanti bilise 3<br>jour de Windo. | S Ope                                        |                                                                                  | Réinitialisation du réseau                                                                                                    |                                                                                                    |                                                                |                |                              |
| 📲 🖽                                          | 🛤 🔍 <b>(</b>                                 | 9 O 💷                                                                            |                                                                                                    |                                                                                                    |                                                                | ^ 🚱            | 16:12<br>帰 雪 43)11/02/2020 ■ |

FIGURE 7 – Configuration de l'adresse IP v4

8. Fermez la fenêtre des propriétés en cliquant sur « Fermer »

| 0                                                                                                    | , <b>–</b> ,           | a 🔒                                                                                                    | Lentre Réseau et partage                                                                                                 | 2                                                                                                    |                                                                                                  | - 0            | ×                        |
|----------------------------------------------------------------------------------------------------|------------------------|----------------------------------------------------------------------------------------------------|----------------------------------------------------------------------------------------------------|----------------------------------------------------------------------------------------------------|--------------------------------------------------------------------------------------------------|----------------|--------------------------|
| Controllle                                                                                                    | Secure (M              | Decembers                                                                                                    | $\leftarrow \rightarrow \land \uparrow \blacksquare \rightarrow Pa$                                                      | nneau de configuration > Réseau et Internet > Centre Réseau et p                                                                                                    | partage                                                                                          | V O Rechercher | ٩                        |
| and the second second s | team/texer id Singl    | Accueil Rechercher un paramètre                                                                                                    | État<br>Statu<br>Page d'accueil du panne<br>configuration<br>Modifier les paramètres<br>carte<br>Modifier les paramètres | au de Afficher les informations de base de votre<br>Afficher vos réseaux actifs<br>de la elbaC<br>de Réseau privé                                                                                                    | réseau et configurer des connexions<br>Type d'accès : Internet<br>Connexions : all Wi-Fi (elbeC) |                |                          |
| Austr Antonios<br>Grateit                                                                                                    | Al C meda yabiyar 200  | Réseau et Internet                                                                                                    | partage avancés<br>Options de diffusion<br>multimédia en continu                                                         | Réseau non identifié<br>Réseau public                                                                                                    | Type d'accès : Pas d'accès réseau<br>Connexions : 🔋 Ethernet 3                                   |                |                          |
| Google discuse                                                                                                    | Pical Add              | ℳ Wi-Fi Fall Ethermet                                                                                                    | Vous<br>Si vou<br>pouve<br>modif                                                                                         | Concluse Educate     Propriétés de Ethernet 3     Gestion de réseau     Partage     Concession en utilitizet -                                                                                                    | × ou configurez un routeur ou un                                                                 |                |                          |
| Libertailler 1.5                                                                                                    | 5<br>124040-1105       | <ul> <li>Accès à distance</li> <li>VPN</li> </ul>                                                                                                    | Modif<br>Affich                                                                                                    | Cette contexte a sussa                                                                                                    | s informations de dépannage.                                                                     |                |                          |
| Fixedox                                                                                                    | AEM<br>ISRDAIDIO       | <ul> <li>Φ Mode Avion</li> <li>Φ</li> <li>Φ</li></ul> | Mod                                                                                                    | Partage de fichers et imprimantes Réseaux Monosoft     Planfacteur de paquets GoS     Planfacteur de paquets GoS     Protocole Internet version 4 (TCP/IPv4)     Protocole de multiplexage de cate réseau Monosoft     Plote de protocole LLDP Monosoft     Plote de protocole LLDP Monosoft     Plote de protocole LLDP Monosoft |                                                                                                  |                |                          |
| inkeepe 1.02.2                                                                                                    | e i                    | Consommation des données     Proxy                                                                                                    | ₽<br>₽                                                                                                    | Installer Desorption Permet à votre ordinateur d'accéder aux resources d'un résea                                                                                                    | > Propriétés w Microsoft.                                                                        |                |                          |
| 1000 HOLE                                                                                                    | avast fice anti subst  |                                                                                                    | Affich                                                                                                    | Ferrer                                                                                                    | Annider                                                                                          |                |                          |
| a 🔶<br>Simplay AVS                                                                                                    | 5 ()<br>Tentus (166 Ma |                                                                                                    | Pare-1 Voir aussi<br>Options Internet<br>Centre Pare-feu Windows Defer                                                   | nder                                                                                                    |                                                                                                  |                |                          |
| n 🕀<br>Assistant Miles a<br>jour de Windo                                                                                                    | 5<br>Teathin (137      |                                                                                                    | Réinitialisation du réseau                                                                                               |                                                                                                    |                                                                                                  |                |                          |
| <b>4</b> H                                                                                                    | 🛤 🔍 <b>(</b> é         | • • •                                                                                                    |                                                                                                    |                                                                                                    |                                                                                                  |                | へ 🕼 🬾 🖮 🕸 🔢 11/02/2020 🗟 |

FIGURE 8 – Fermeture des propriétés

9. Cliquer sur « **Détails** ... » de l'état de votre carte Ethernet pour vérifier que votre configuration à bien été prise en compte.

| 0                                        |                                          | a 🧸                                                         | 📓 Centre Réseau et partage                                                                                   |                                                                                                    |                                                                                                  | – 🗆 X             |                                 |
|------------------------------------------|------------------------------------------|-------------------------------------------------------------|----------------------------------------------------------------------------------------------------|----------------------------------------------------------------------------------------------------|--------------------------------------------------------------------------------------------------|-------------------|---------------------------------|
| Controlle                                | SecuredRI (                              |                                                             | ← → · ↑ ₩ > Pa                                                                                               | nneau de configuration > Réseau et Internet > Centre Réseau et                                                       | partage                                                                                          | v & Rechercher ,P |                                 |
| J.                                       | sessions<br>p<br>resm/facerer tol Simple | Paramètres                                                  | Page d'accueil du panne<br>configuration<br>Modifier les paramètres<br>cate<br>Statu Modifier les paramètres | au de Afficher les informations de base de votre<br>Afficher vos réseaux actifs<br>de la <b>elbac</b><br>Réseu privé | réseau et configurer des connexions<br>Type d'accès : Internet<br>Connexions : adl Wi-Fi (elbaC) |                   |                                 |
| Avest Anivers 1                          | ylic mətəşiliyər 200                     | Réseau et Internet                                          | Diptions de diffusion<br>multimédia en continu                                                               | Réseau non identifié<br>Réseau public                                                                                | Type d'accès : Pas d'accès réseau<br>Connexions : 😫 Ethernet 3                                   |                   |                                 |
| Soceje Chireme                           | Photo: 101                               | ぷ Wi-Fi     Subscript     Ethermet                          | Vous<br>Si vou<br>pouve<br>modif                                                                             | État de Ethernet 3     Général     Connection     Connection     Connection                                          | A au réseau<br>distance ou VPN, ou configurez un routeur ou un                                   |                   |                                 |
| Line filler and                          | 5<br>1990-1995 - 200                     | Accès à distance     VPN                                    | Modif<br>Affich                                                                                              | Connectivité (Pivé : Pas d'accès réseau<br>État du média : Activé<br>Durée : 01:17:14<br>Manager<br>100,0 Mbits/s    | ou accédez à des informations de dépannage.                                                      |                   |                                 |
| fizedes:                                 | TERRETARIA                               | Mode Avion     Mode Avion     Point d'accès sans fil mobile | Mod                                                                                                    | Activité                                                                                                    |                                                                                                  |                   |                                 |
| inkeepe 1422                             | e i                                      | Consommation des données     Proxy                          | ₽<br>₽                                                                                                    | Octets : 2 594 116 4 036 430                                                                                         |                                                                                                  |                   |                                 |
| 2000 AVVALUE 1000                        | avan dree ande, solaat                   |                                                             | ∆ [<br>Affich                                                                                                | Fermer                                                                                                    |                                                                                                  |                   |                                 |
| Simplay AVS                              | <b>Е</b> (                               |                                                             | Pare-f<br>Options Internet<br>Centre<br>Pare-feu Windows Defer                                               | nder                                                                                                    |                                                                                                  |                   |                                 |
| a 🕈<br>Assistant Make 3<br>jour de Waado | 5<br>Teathata (187                       |                                                             | Réinitialisation du réseau                                                                                   |                                                                                                    |                                                                                                  |                   |                                 |
| <b>4</b> H                               | <b>a</b> « 6                             | e 💿 🖕 💷                                                     |                                                                                                    |                                                                                                    |                                                                                                  | ^ ®               | (派 9回 年3) 16:13<br>11/02/2020 見 |

FIGURE 9 - Vérification de la configuration IP

10. Si tout c'est bien passer, la configuration fixe de l'adresse IP, s'affiche tel que ci-dessous.

| 0                                        | , <b>–</b>            | a 🔒                                                                                                    | 🕏 Centre Réseau et partage — 🗆 :                                                                                                    | <                           |
|------------------------------------------|-----------------------|----------------------------------------------------------------------------------------------------|----------------------------------------------------------------------------------------------------|-----------------------------|
| Carbelle                                 | Second RI             |                                                                                                    | 🗧 🗁 🕐 🕅 🔛 Panneau de configuration > Réseau et Internet > Centre Réseau et partage 🗸 🖉 Rechercher                                                                                                    | 2                           |
| VNM Managar                              | tesmi/tewer lid Simpl | Paramètres                                                                                             | Page d'accueil du panneau de<br>configuration         Afficher les informations de base de votre réseau et configurer des connexions           Étai         Modifier les pannetes de<br>carte         Modifier les pannetes de<br>carte         Type d'accès :<br>Réseau privé           Statt         Modifier les pannetes de<br>carte         Modifier les pannetes de<br>Réseau privé         Type d'accès :<br>Connexions :<br>all Wi-Fi (lebar)                                                                                                    |                             |
| Aver Ankones 1<br>General                | i C maeta pisyor 2005 | Réseau et Internet                                                                                     | partinge vancés       Optimie de diffuion       multimédia en continu       Réseau public       Connecions:       U                                                                                                    |                             |
| Gaagle Giname                            | Picel AD Test         | /// Wi-Fi                                                                                              | Vous Vous Cardio Ethenet 3 Viu Ethed Ethenet 3 Viu Ethenet Ethenet 3 Viu Ethenet Ethenet 4 Conversion Ethenet 4 Conversion Ethenet 4 Co |                             |
|                                          | 5<br>2000 - 2000      | Accès à distance     VPN                                                                               | Modif         Connectifiel (9-4):         Details de connection tieseu :         Appanuige.           Modif         Edit du vidés :         Propelé         Valeur         Appanuige.           Affich         Durés :         Subme DNS proper à la         Subject fuit (Subject Farty Controler #Z)                                                                                                    |                             |
| <b>E</b> edex                            | AEM<br>ISHDALRO       | <ul> <li>Φ</li> <li>Mode Avion</li> <li>Φ</li> <li>Φ</li> <li>Point d'accès sans fil mobile</li> </ul> | Detail         Norma shares         1001 47.45 20128         1001 47.45 20128           Mood         Activité         1001 47.45 20128         1001 47.45 20128           Activité         Parasené para autoritana uz 25.55 25.55 0         1001 47.45 20128                                                                                                    |                             |
| inkoope 1.02.2                           |                       | Consommation des données     Proxy                                                                     | B         Envoyse         Secure VINS IN-4<br>Hell0.5 at VIP Sec. Out           Octebs :         2 0011.03         Advester PV-6 lock # b.l. (#0.5 143/82/37/6 #95/17<br>Parenting by direkt R/P &<br>Secure Direkt prior Advest R/P & Geol 00ff::111<br>Secure Direkt prior Advest R/P & Geol 00ff::111<br>Secure Direkt prior Advest R/P & Geol 00ff::111                                                                                                    |                             |
| <b>1000</b>                              | Kost dire anti subst  |                                                                                                    | Affich Freme                                                                                                    |                             |
| Simplay AVG                              |                       |                                                                                                    | Pare-1 Volr sussi<br>Centra: Pare-feu Windows Defender                                                                                                    |                             |
| a 🗘<br>Assistant Mite a<br>jeur de Windo | S ope                 |                                                                                                    | Rémitalisation du réseau                                                                                                    |                             |
| <b>4</b> H                               | = « <i>6</i>          | 0 <u>4</u> 💷                                                                                           | ^                                                                                                    | 16:13<br>認 🧟 🐨 (4)) 16:13 🐻 |

FIGURE 10 – Configuration IP modifiée

# 4 Configuration d'un pont radio de 2 antennes

C

Pour réaliser un pont radio, il est nécessaire de configurer :

• 1 antenne en **Point d'Accès** (*AP : Access Point*) : dans ce mode l'antenne diffusera en wifi un service identifiable par son SSID auquel il sera possible de se connecter. Ce mode est identifiable

sur l'afficheur LCD rouge à l'intérieur de l'antenne par la lettre « H » avant le numéro de canal utilisé.

 1 antenne en Répéteur (Repeater) : dans ce mode l'antenne se connectera à un service wifi disponible. Ce mode est identifiable sur l'afficheur LCD rouge à l'intérieur de l'antenne par la lettre « C » avant le numéro de canal du SSID connecté. Il est normale qu'à la recherche du service, l'antenne scanne différent canaux jusqu'à verrouillage sur le canal du SSID désiré.

### 4.1 Configuration d'une antenne en Point d'Accès

Pour configurer l'antenne, vous devez : accéder à l'interface utilisateur en saisissant son adresse IP dans le navigateur de votre ordinateur, **par défaut 192.168.188.253**.

1. Accédez à l'interface utilisateur en saisissant l'adresse IP de l'antenne devancée de « http :// » dans le navigateur de votre ordinateur, **par défaut « http ://192.168.188.253 »**. Validez, la page ci-dessous d'affiche en saisissant le **mot de passe par défaut « admin »**.

| <section-header><section-header><section-header><section-header><section-header><section-header><section-header><section-header><section-header><section-header><section-header><section-header><section-header><section-header><section-header><section-header><image/></section-header></section-header></section-header></section-header></section-header></section-header></section-header></section-header></section-header></section-header></section-header></section-header></section-header></section-header></section-header></section-header> |                |
|----------------------------------------------------------------------------------------------------|----------------|
|                                                                                                    | 104<br>/2020 🗟 |

FIGURE 11 – Page de connexion

2. Dans la page d'accueil, cliquez sur « Setup Wizard » (Assistant de configuration)

| (c) (c) http://192.168.188.25 (c) Intelligent Wireless Bridge × | 53/cgi-bin/showhtml?pa | ge=main_status.html         |                                  |          |                             |                      | r C Rechercher                      | × ۵ –<br>۵۵۵۵۵۰ - ۹      |
|-----------------------------------------------------------------|------------------------|-----------------------------|----------------------------------|----------|-----------------------------|----------------------|-------------------------------------|--------------------------|
|                                                                 | 900M IN                | ITELLIGENT WIRELESS BRID    | GE                               |          |                             |                      | E                                   |                          |
|                                                                 | Home<br>Setup Wizard   | Working Mode Super WDS Mode |                                  |          |                             |                      | - WDS Down Stream - WDS Up Stream   |                          |
|                                                                 | CPE Manage             | ))) (((                     |                                  |          |                             |                      |                                     |                          |
|                                                                 | WiFi Settings          | Uptime 0 Day 0 H 2 M 48 S   |                                  | 14:58:52 | : 14:58:54 14 <b>6</b> 68:5 | 56 14:58:58 14:59:00 | 14:59:02 14:59:04 14:59:06 14:59:08 |                          |
|                                                                 | Network Config         |                             |                                  |          |                             | ON                   |                                     |                          |
|                                                                 | Device Manage          | Memory Usage 5%             | AP BSSID<br>AP BSSID<br>AP BSSID |          |                             |                      | Ç                                   |                          |
|                                                                 |                        |                             |                                  |          |                             |                      |                                     |                          |
|                                                                 |                        |                             |                                  |          |                             |                      |                                     |                          |
|                                                                 |                        |                             |                                  |          |                             |                      |                                     |                          |
| 🖷 🖽 📒 🔍                                                         | é 🧿 🌣                  | <u>en</u>                   |                                  |          |                             |                      |                                     | ^ 🛐 🦟 🎟 Φ3) 11/02/2020 👼 |

FIGURE 12 – Page d'accueil

3. Cliquez sur l'assistant « **AP Mode** » (*Access Point Mode* : Mode Point d'Accès)

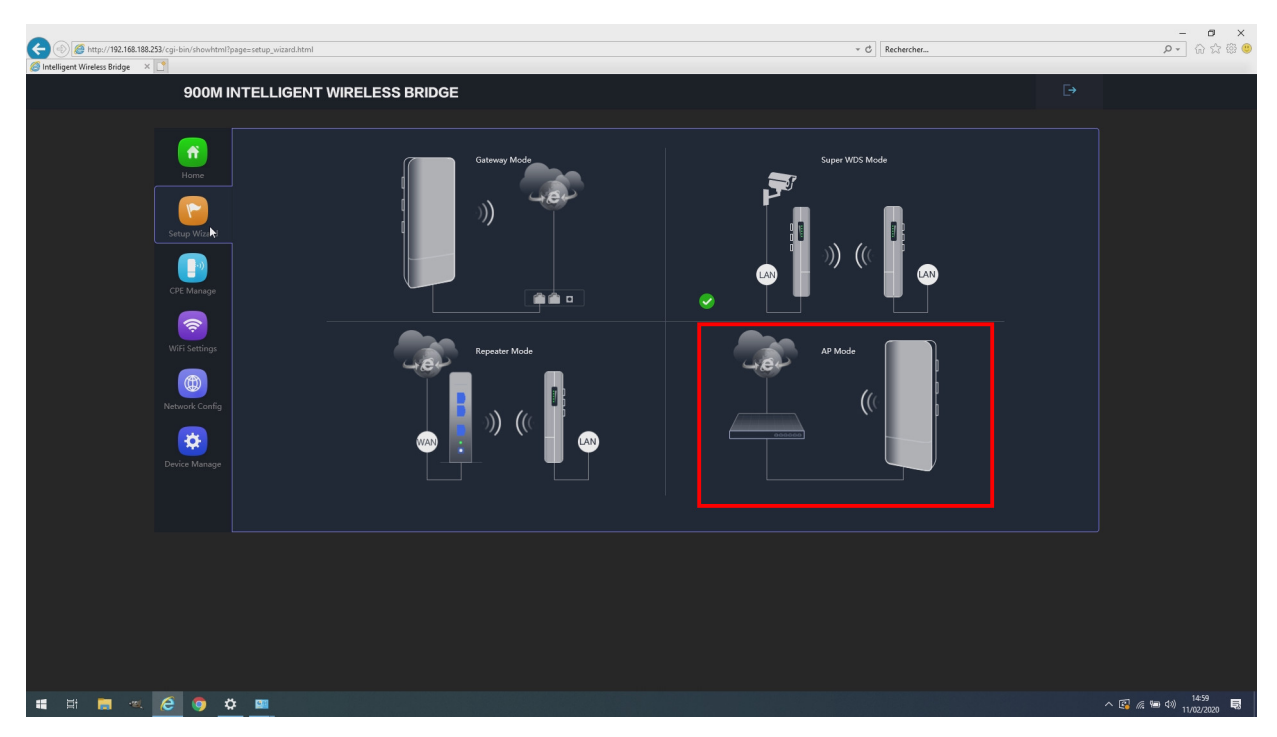

FIGURE 13 – Page d'accueil

4. Laissez l'adresse IP fixe sur 192.168.188.253 et cliquez sur « Next » (Suivant)

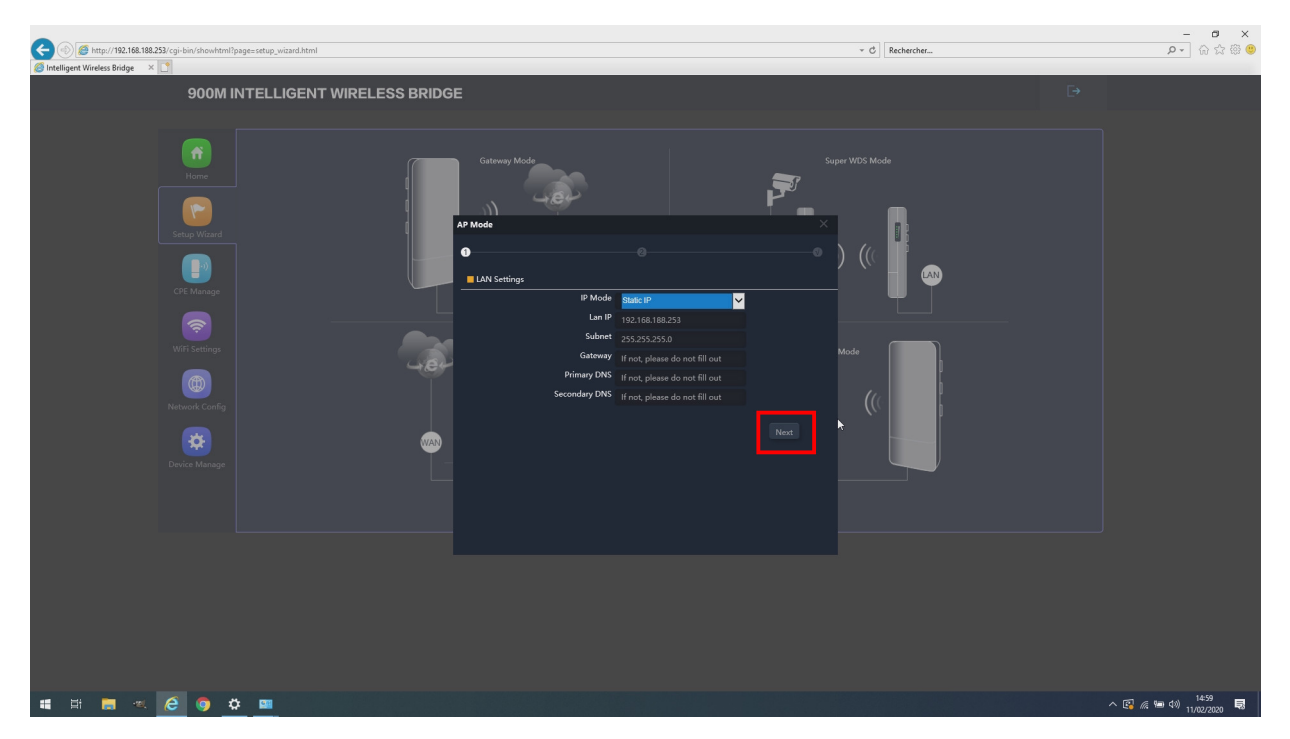

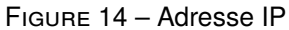

5. Configurer le canal à utiliser en conformité avec la réglementation en vigueur. Pour un pont extérieur, en France les canaux autorisés vont de 100 à 140, toutefois il est fortement déconseillé d'utilisés les canaux 120, 124 et 128 qui peuvent éblouir les radars météo en bande C. Nous livrons les points d'accès des ponts préconfigurés, configurés sur canal 132.

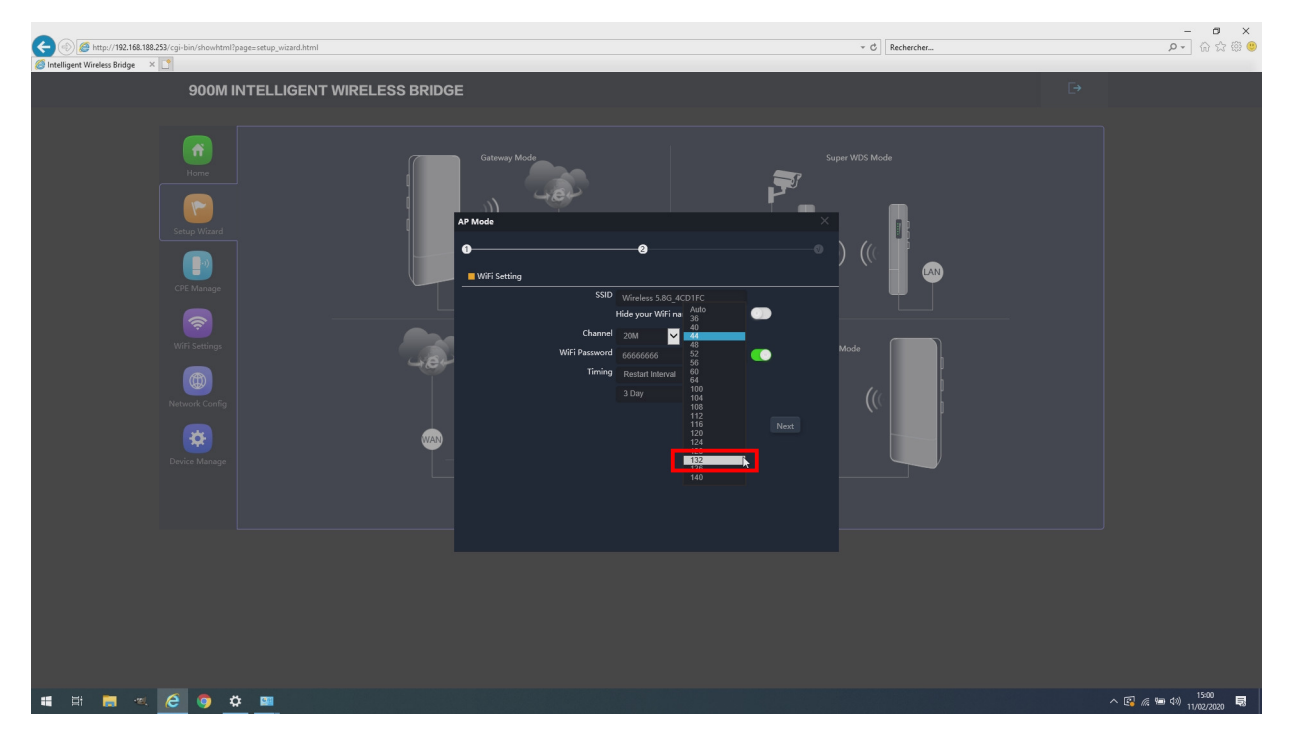

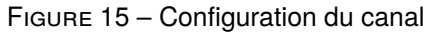

6. Configurer « Bandwidth » (Bande passante) du « 20 MHz »,pour limiter l'occupation du spectre radio, si vous avez besoin de plus de débit montez à 40 MHz. « Password » (Mot de passe) définissez impérativement un mot de passe fort autre que le mot de passe par défaut 66666 pour chiffrer la transmission, notez bien ce mot de passe vous en aurez besoin pour accéder à ce point d'accès. Activez le mot passe. « Timing » (Temporisation de redémarrage) sur « disabled » (désactivé) pour éviter le redémarrage periodique de l'antenne. Cliquez sur « Next » (Suivant) pour passer à l'étape suivante.

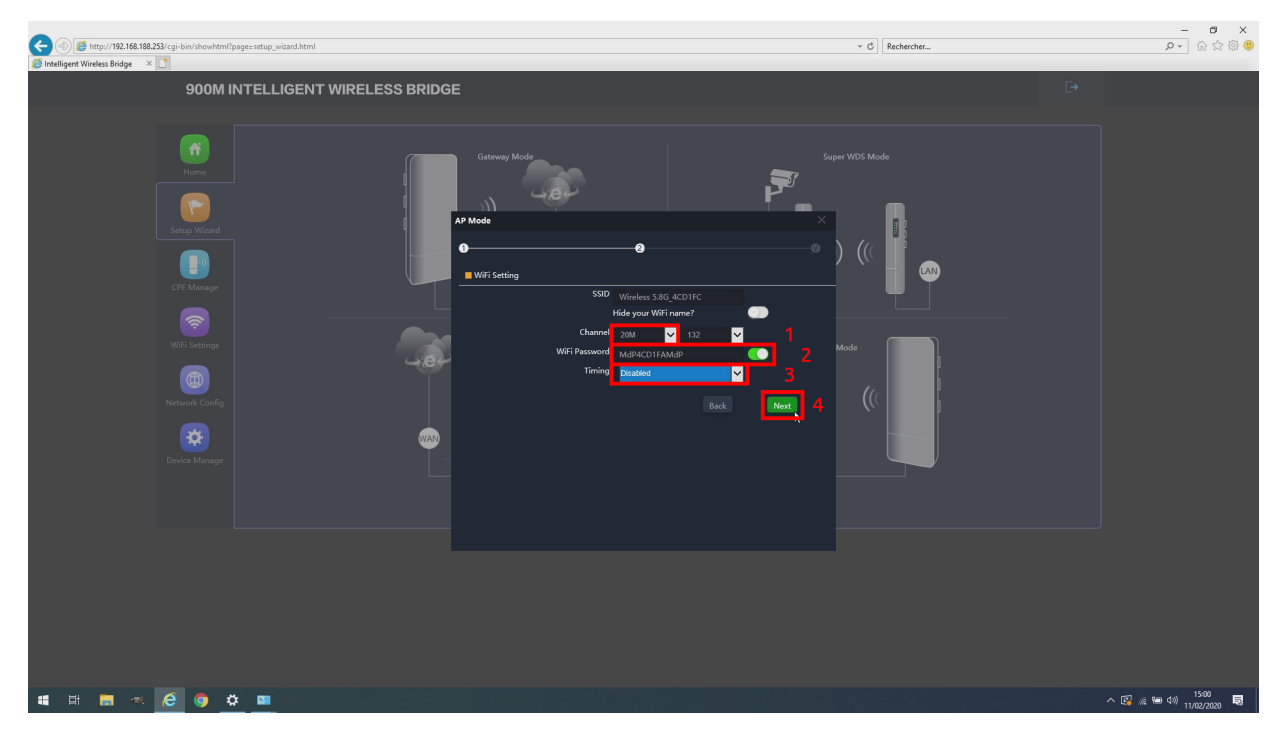

FIGURE 16 - Configuration de la bande passante et du cryptage

7. Cliquez sur « **OK** » pour accepter le redémarrage de l'antenne nécessaire à la prise en compte de votre configuration.

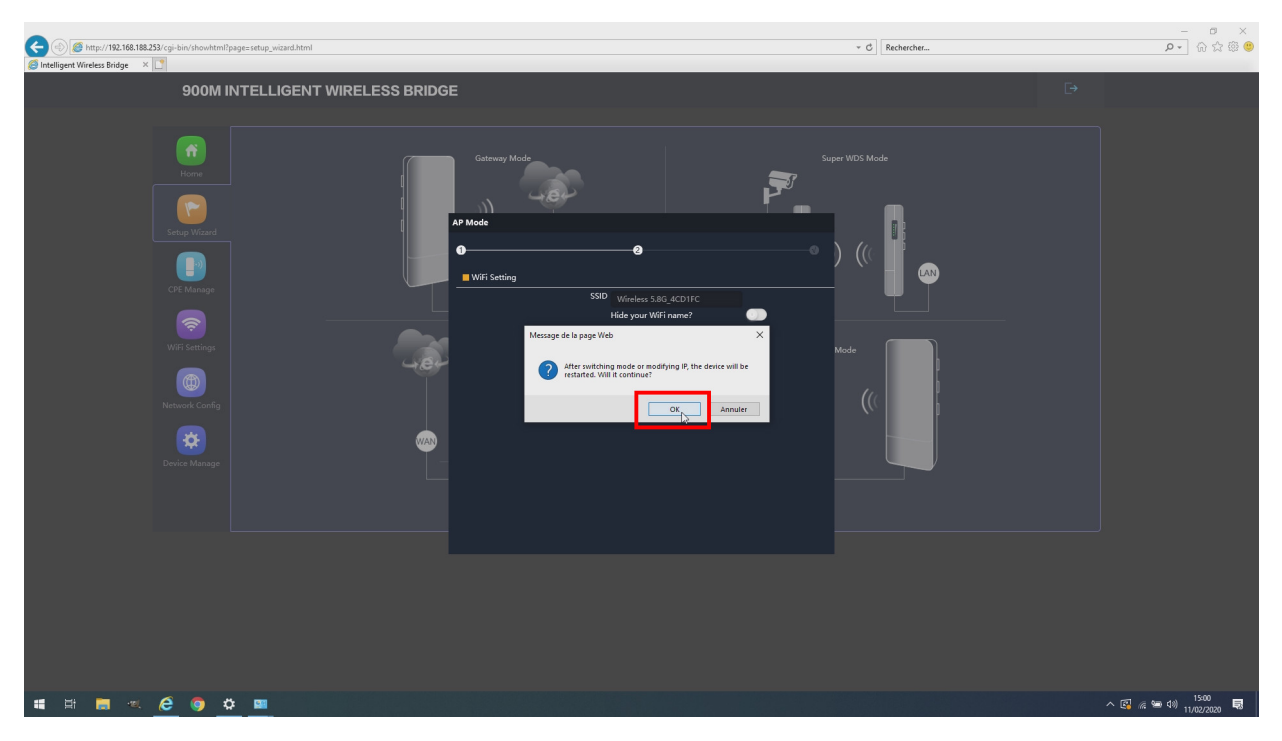

FIGURE 17 – Validation de la demande de redémarrage

8. Attendez la fin du redémarrage (environ 1 minute).

| C 6 Mto://192 168 188 253/coi.bin/chowhtml?nane=restart.orgocress.html |                                       | - ロ X<br>* C Rechercher. ロッ 公公 (2) (2) (2) (2) (2) (2) (2) (2) (2) (2) |
|------------------------------------------------------------------------|---------------------------------------|------------------------------------------------------------------------|
| Ø 192.168.188.253 ×                                                    |                                       |                                                                        |
| 900M INTELLIGENT WIRI                                                  | LESS BRIDGE                           |                                                                        |
|                                                                        |                                       |                                                                        |
|                                                                        |                                       |                                                                        |
|                                                                        |                                       |                                                                        |
|                                                                        |                                       |                                                                        |
|                                                                        | Device is rebooting. Please wait      |                                                                        |
|                                                                        |                                       |                                                                        |
|                                                                        |                                       |                                                                        |
|                                                                        |                                       |                                                                        |
|                                                                        |                                       |                                                                        |
|                                                                        |                                       |                                                                        |
|                                                                        |                                       |                                                                        |
|                                                                        |                                       |                                                                        |
|                                                                        |                                       |                                                                        |
|                                                                        |                                       |                                                                        |
|                                                                        | · · · · · · · · · · · · · · · · · · · |                                                                        |
|                                                                        |                                       |                                                                        |
|                                                                        |                                       |                                                                        |
|                                                                        |                                       |                                                                        |
|                                                                        |                                       |                                                                        |
|                                                                        |                                       |                                                                        |
|                                                                        |                                       |                                                                        |
|                                                                        |                                       |                                                                        |
|                                                                        |                                       |                                                                        |
|                                                                        |                                       |                                                                        |
|                                                                        |                                       |                                                                        |
|                                                                        |                                       |                                                                        |
| 📲 🗏 🗮 🧭 🧭 🗳 💻                                                          |                                       | ∧ 🚱 🦟 🐜 ⊄0) 15:00 👼                                                    |

FIGURE 18 – Redémarrage

9. Vérifiez la bonne configuration du point d'accès dans les cadres rouges ci-dessous.

| Http://192.168.188.2 | 53/cgi-bin/showhtml?pa                                                           | ge=main_status.html  |        |   |               | - C                     | Rechercher                    | × 10 -<br>の命命。<br>2 - 2 - 2 |
|----------------------|----------------------------------------------------------------------------------|----------------------|--------|---|---------------|-------------------------|-------------------------------|-----------------------------|
|                      | 900M IN                                                                          | TELLIGENT WIRELESS   | BRIDGE |   |               |                         |                               |                             |
| (                    | Kome<br>Home<br>Setup Wizard<br>WiFi Settings<br>WiFi Settings<br>Network Config | Working Mode AP Mode |        | 0 | 15:03:00 15:0 | 93.05 15.03.10 15.03.15 | AP Down Stream — AP Up Stream |                             |
| 1                    | Device Manage                                                                    |                      |        |   |               | ON                      |                               |                             |
|                      |                                                                                  | CPU Usage 7%         |        |   |               | Wireless 5.8G 4CD1FC    |                               |                             |
|                      |                                                                                  | Memory Usage 12%     |        |   |               |                         |                               |                             |
|                      |                                                                                  |                      |        |   |               |                         |                               |                             |
|                      |                                                                                  |                      |        |   |               |                         |                               |                             |
| 📲 🖽 🚃 🔍              | 🤅 🌍 🌣                                                                            | 90                   |        |   |               |                         |                               | ^ 🚱 🦟 🖮 Φ≫ 15:03 👼          |

FIGURE 19 – Bonne configuration

### 4.2 Configuration d'une antenne en Répéteur

1. Accédez à l'interface utilisateur en saisissant l'adresse IP de l'antenne devancée de « http :// » dans le navigateur de votre ordinateur, **par défaut** « http ://192.168.188.253 », Si vous êtes sur un pont pré-configuré par nos soins l'adresse à été modifié en 192.168.188.252. Validez, la page ci-dessous d'affiche en saisissant le **mot de passe par défaut** « admin ».

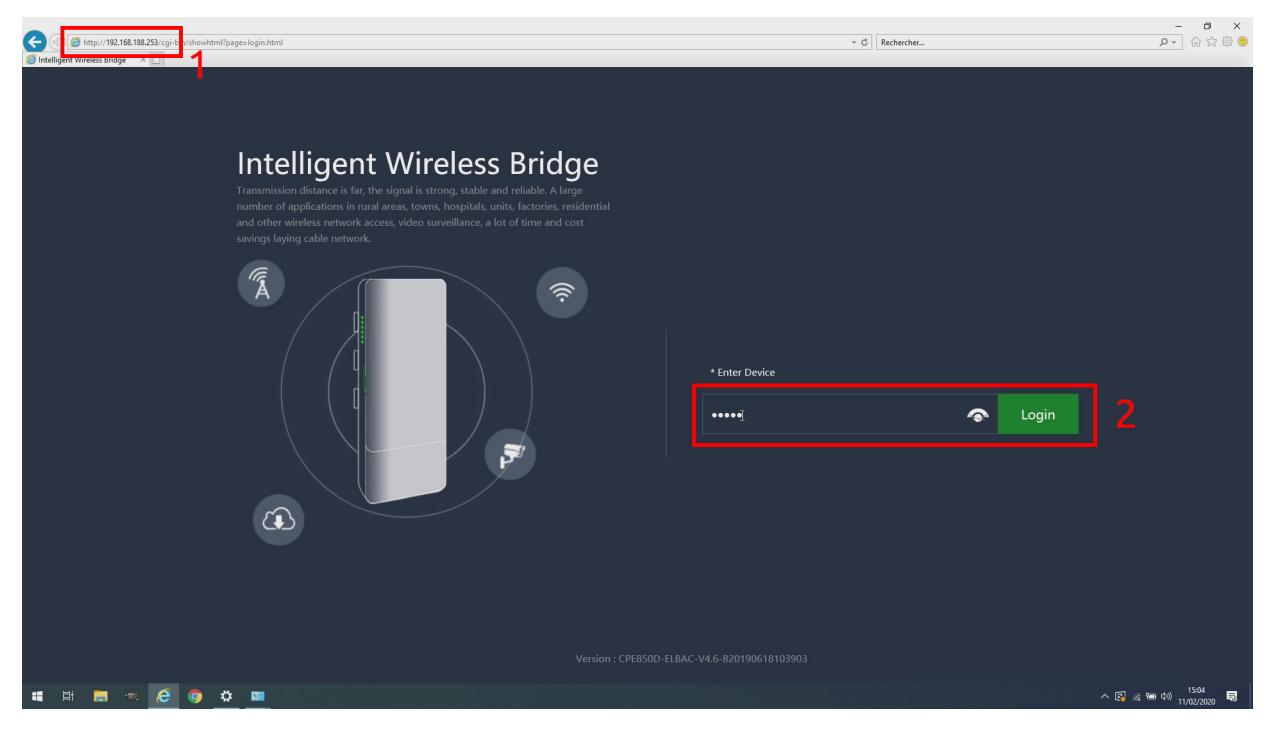

FIGURE 20 – Page de connexion

- <image><complex-block><complex-block><complex-block><complex-block><complex-block><complex-block><complex-block><complex-block>
- 2. Dans la page d'accueil, cliquez sur « Setup Wizard » (Assistant de configuration)

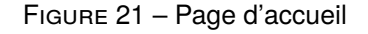

3. Cliquez sur l'assistant « AP Mode » (Access Point Mode : Mode Point d'Accès)

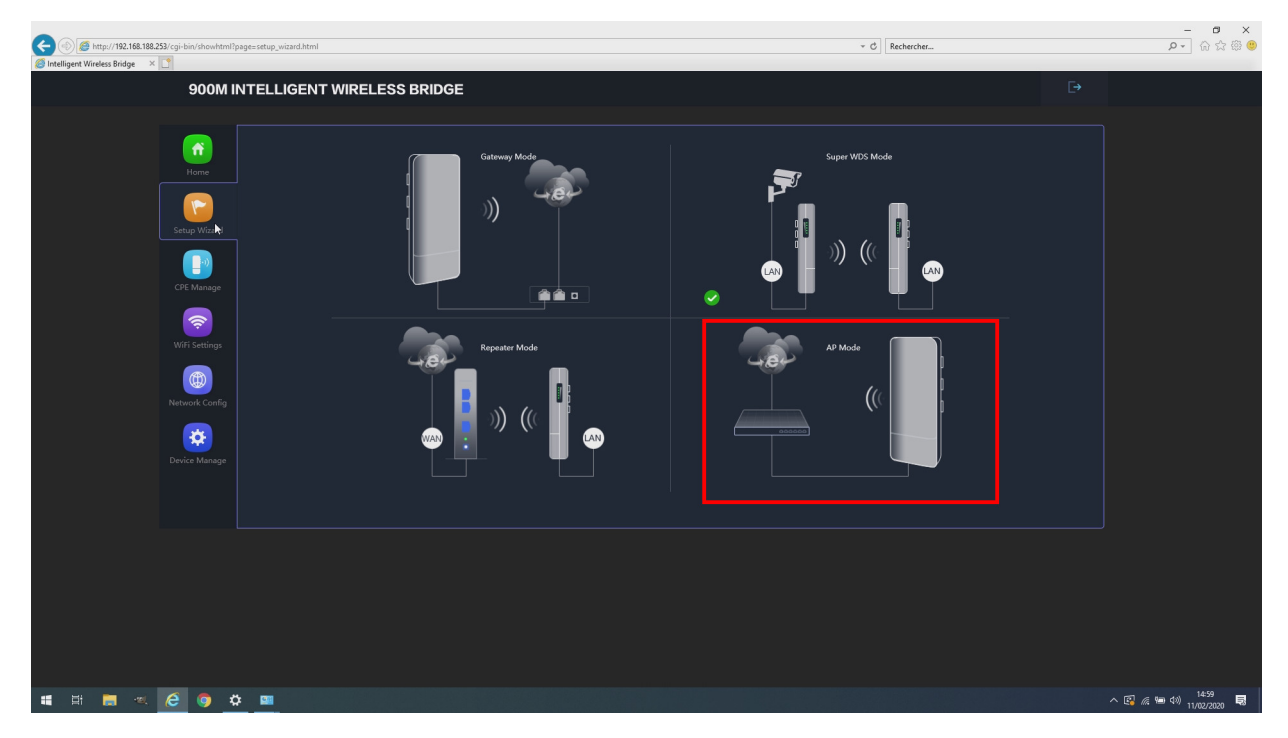

FIGURE 22 – Page d'accueil

4. Modifiez « LAN IP », l'adresse IP fixe sur 192.168.188.252 et cliquez sur « Next » (Suivant)

|                                                                                                    | -                                                                                                    |
|----------------------------------------------------------------------------------------------------|----------------------------------------------------------------------------------------------------|
| 900M INTELLIGENT WIRELESS BRIDGE                                                                                                    |                                                                                                    |
| Home<br>Home<br>Setup Wizard                                                                                                    | Node                                                                                                    |
| CPE Manage<br>CPE Manage<br>CPE MARKA<br>CPE MARKA<br>CPE M | 192.168.188.252 X 1<br>255.255.255.0<br>If not, please do not fill out<br>If not, please do not fill out                                                                                                    |
| WiFF Setting:                                                                                                    |                                                                                                    |
| # # <b># 2</b> • <b>C</b> • <b>*</b>                                                                                                    | ~ 10 at time 40 1506 110020000 110020000 100000000 |

FIGURE 23 – Adresse IP

5. Passez ces paramètres inutilisés en cliquant sur « Next » (Suivant)

| C () () () () () () () () () () () () ()                                                                                                    |                                                                                                    | × ◘ –<br>◎ © ☆ © ~ Q |
|----------------------------------------------------------------------------------------------------|----------------------------------------------------------------------------------------------------|----------------------|
| 900M INTELLIGENT WIRELESS BRIDGE                                                                                                    |                                                                                                    |                      |
| Image: Creating of the setting of the setting of the setting of the setting of the setting of the setting of the setting of the setting of the setting of the setting of the setting of the setting of the set of the set of | Voreless 5.8G, 4CD358<br>ride your Wifi name?<br>osososoci ()<br>Restart Interval<br>) Day<br>Rec Mixing |                      |
| 🗰 🛱 🗮 🗷 🤕 🧔 🌣 💷                                                                                                    |                                                                                                    | へ 🕼 🧟 📾 如) 15:06 🔜   |

FIGURE 24 – Canal inutilisé car par suite l'antenne va être répéteur

6. Cliquez sur « **OK** » pour accepter le redémarrage de l'antenne nécessaire à la prise en compte de votre configuration d'un nouvelle adresse IP.

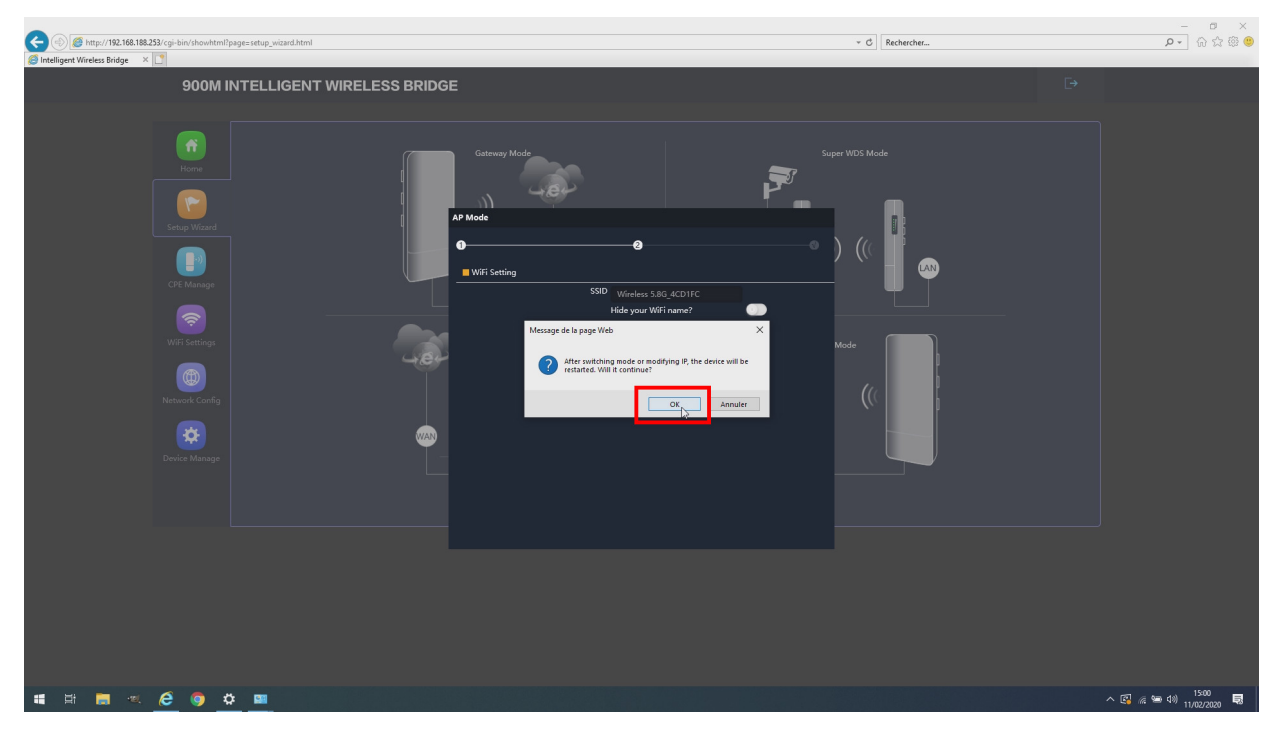

FIGURE 25 – Validation de la demande de redémarrage

7. Attendez la fin du redémarrage (environ 1 minute).

| (a) 10 http://192.168.188.253/cgi-bin/showhtml?page=restart_progress.html | - ¢                                | - ロ ×<br>Rechercher |
|---------------------------------------------------------------------------|------------------------------------|---------------------|
| Ø 192.168.188.253 × □ <sup>*</sup>                                        |                                    |                     |
| 900M INTELLIGENT WIR                                                      | ELESS BRIDGE                       |                     |
|                                                                           |                                    |                     |
|                                                                           |                                    |                     |
|                                                                           |                                    |                     |
|                                                                           | Davies ir rakostina. Blasse unit   |                     |
|                                                                           | Device is recording. Prease waitum |                     |
|                                                                           |                                    |                     |
|                                                                           |                                    |                     |
|                                                                           |                                    |                     |
|                                                                           |                                    |                     |
|                                                                           |                                    |                     |
|                                                                           |                                    |                     |
|                                                                           |                                    |                     |
|                                                                           |                                    |                     |
|                                                                           | k                                  |                     |
|                                                                           |                                    |                     |
|                                                                           |                                    |                     |
|                                                                           |                                    |                     |
|                                                                           |                                    |                     |
|                                                                           |                                    |                     |
|                                                                           |                                    |                     |
|                                                                           |                                    |                     |
|                                                                           |                                    |                     |
|                                                                           |                                    |                     |
|                                                                           |                                    |                     |
|                                                                           |                                    |                     |
| 🗯 🛱 🗮 🖉 🥭 💿 👛 💻                                                           |                                    | へ 🕼 🧟 🗐 15:00 🗟     |

FIGURE 26 – Redémarrage

 Accédez de nouveau à l'interface utilisateur en saisissant l'adresse IP modifiée de l'antenne devancée de « http :// » dans le navigateur de votre ordinateur, par défaut « http ://192.168.188.252 ». Validez, la page ci-dessous d'affiche en saisissant le mot de passe par défaut « admin ».

| C () The http://192.168.188.253/cguba of the when it flagge= login.html<br>D tackligere wreees strage | * (                 | 3 Rechercher | × ७ –<br>२२ ि☆ ⊕ ⊕ |
|----------------------------------------------------------------------------------------------------|---------------------|--------------|--------------------|
| <section-header></section-header>                                                                     | eidential<br>d coat | Cogin        | 2                  |
| 📲 🛱 💌 🧭 🎯 🏩 🛄                                                                                         |                     |              | へ 🕼 🧟 🦛 🕬 15:04 👼  |

FIGURE 27 – Page de connexion

9. Dans la page d'accueil, cliquez sur « **Setup Wizard** » (Assistant de configuration), puis cliquez sur l'assistant « **Repeater** » (Répéteur)

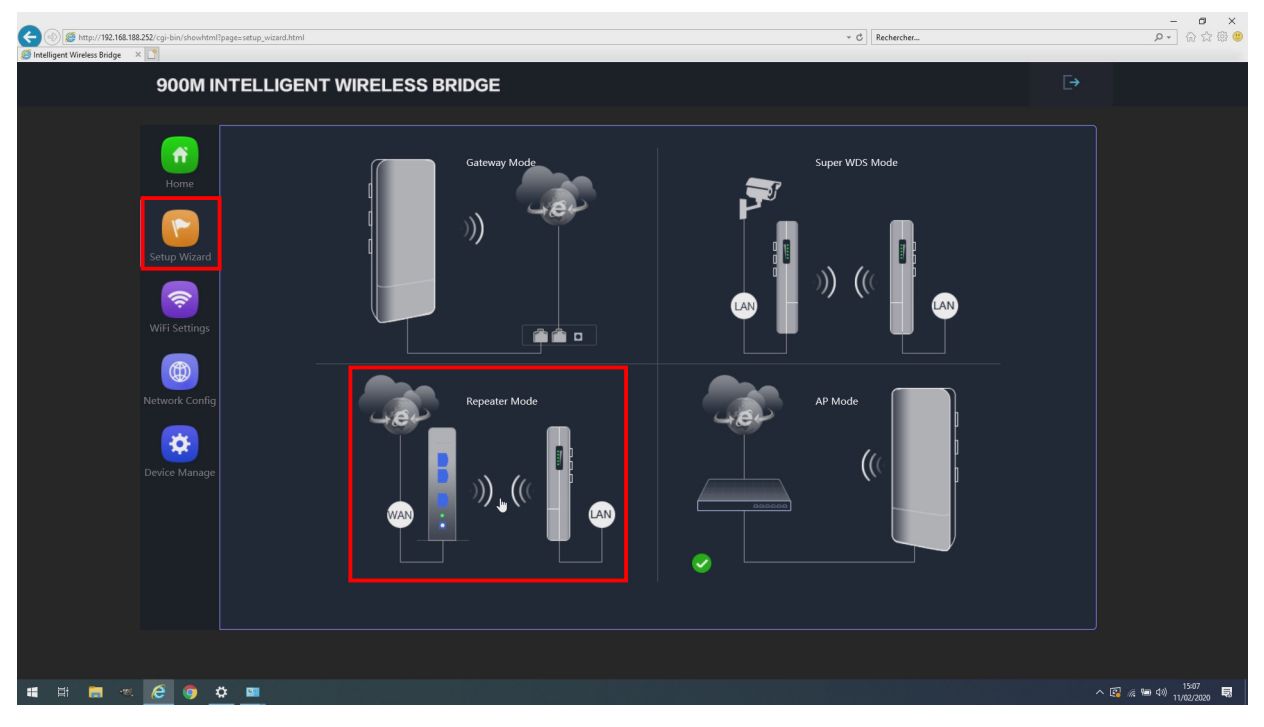

FIGURE 28 – Assistant répéteur

10. Lancez un scan des services wifi disponible en cliquant sur « **Scan** ». Pour être détectable l'autre antenne configurée en point d'accès doit être en fonctionnement et à porté radio.

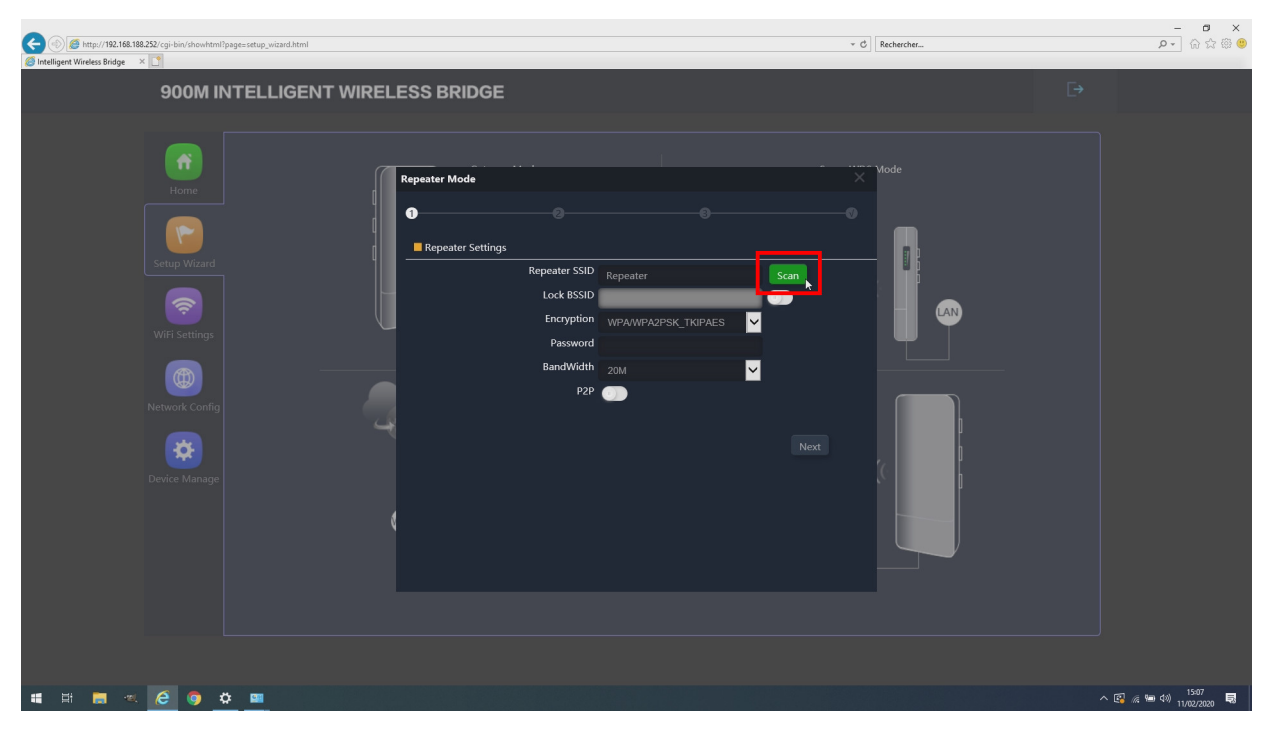

FIGURE 29 – Lancement scan des services wifi disponibles

11. Attendre la fin du scan (1 minute)

|                                                                   |                  |             |     |            | - 0 ×                |
|-------------------------------------------------------------------|------------------|-------------|-----|------------|----------------------|
| We http://192.108.188.252/cgi-bin/showhtml?page=setup_wizard.html |                  |             | ~ C | Rechercher | 🙂 🕮 🖾 🔍              |
| Intelligent Wireless Bridge ×                                     |                  |             |     |            |                      |
| 900M INTELLIGENT WIR                                              | RELESS BRIDGE    |             |     |            |                      |
|                                                                   |                  |             |     |            |                      |
|                                                                   |                  |             |     |            |                      |
|                                                                   |                  |             |     |            |                      |
| <b>.</b>                                                          | Repeater Mode    |             | ×   | Mode       |                      |
| Home                                                              |                  |             |     | •          |                      |
|                                                                   | 0                |             |     |            |                      |
|                                                                   | Ro Wirelass List |             | ×   |            |                      |
| Setup Wizard                                                      |                  |             |     | -          |                      |
|                                                                   |                  |             | h.  |            |                      |
|                                                                   |                  |             |     |            |                      |
| MREI Sattings                                                     |                  |             |     |            |                      |
| Wiri settings                                                     |                  |             |     | - <b>-</b> |                      |
|                                                                   |                  |             | _   |            |                      |
|                                                                   |                  | 1.1         |     |            |                      |
| Network Config                                                    | . 6              | 1. <b>.</b> |     |            |                      |
|                                                                   | 4                | Please wait |     |            |                      |
| <b>\$</b>                                                         |                  | Trease ware |     |            |                      |
| Device Manage                                                     |                  |             |     |            |                      |
|                                                                   |                  |             |     | ľ          |                      |
|                                                                   | 8                |             |     |            |                      |
|                                                                   |                  |             |     |            |                      |
|                                                                   |                  |             |     |            |                      |
|                                                                   |                  |             |     |            |                      |
|                                                                   |                  |             |     |            |                      |
|                                                                   |                  |             |     |            |                      |
|                                                                   |                  |             |     |            |                      |
|                                                                   |                  |             |     |            |                      |
| # # <b>=</b> # <b>2 0 0</b>                                       |                  |             |     |            | へ 🖾 🧑 🗐 doi) 15:07 📑 |
|                                                                   |                  |             |     |            | 11/02/2020           |

FIGURE 30 – Scan des services wifi disponibles

12. Sélectionnez le SSID correspondant au point d'accès désiré

| Color Color | - C] [Re   | - ヴ X<br>schercher |
|----------------------------------------------------------------------------------------------------|------------|--------------------|
| 900M INTELLIGENT WIRELES                                                                                                    | S BRIDGE   |                    |
| Horne<br>Forme<br>Setup Wizard<br>WiFi Settings<br>WiFi Settings<br>Device Manage<br>(                                                                                                    | sster Mode | de                 |
| 🖷 🛱 👼 « 🧭 🧿 🌣 📟                                                                                                    |            | へ 😨 🧟 🎟 🖏 15:08 🗟  |

FIGURE 31 – Sélection du point d'accès

13. Saisiez « **Password** », le mot de passe préalablement déclaré pour protéger le point d'accès. Puis cliquez sur « **Next** » (suivant).

| Come (1997) (192168.188.252/cgi-bin/showhtml?page=setup_wizard.html<br>Intelligent Wireless Bridge × 1 | - s                                                                                                    | - ヴ X<br>Rechercher ク・ 命令の (1) |
|----------------------------------------------------------------------------------------------------|----------------------------------------------------------------------------------------------------|--------------------------------|
| 900M INTELLIGENT WIRELE                                                                                | S BRIDGE                                                                                                    |                                |
| Horne<br>Horne<br>Setup Wizard<br>WiFi Settings<br>WiFi Settings<br>Device Manage                      | ater Mode<br>Repeater Settings<br>Repeater SSID<br>Lock RSSID<br>Encryption<br>PASSWOL<br>MdP4CD1FAMdP<br>BandWidth<br>2000<br>P2P<br>2000<br>2000<br>200<br>2000<br>2000<br>2 |                                |
| a 🗄 🚍 🔍 🧭 🥥 🌞 💻                                                                                        |                                                                                                    | へ 🚱 🦟 📟 Φ1) 15:08 💀            |

FIGURE 32 – Mot de passe du point d'accès

14. Laisser « **Wifi Status** » (État wifi) **désactivé** pour ne pas créer un service wifi additionnel répété du point d'accès appairé et cliquez simplement sur « **Next** » (suivant).

| C () () () () () () () () () () () () ()                                     | - Č] [Recherber   | × 8 -<br>9 命命命     |
|------------------------------------------------------------------------------|-------------------|--------------------|
| 900M INTELLIGENT WIRELESS BRI                                                | DGE               | Ð                  |
| Horne   Horne   Setup Wizard   Image   WiFi Settings   Image   Device Manage | ng<br>Wiff Statu: |                    |
| 📲 🛱 🗮 🔟 🧭 🧔 💆 💻                                                              |                   | へ 🚱 🧟 📾 如約 15:08 🔜 |

FIGURE 33 – Désactiviation du wifi répété

15. Ne modifiez pas l'adresse IP, nous l'avons déjà fait à l'étape 4, procédé ainsi permet le bon déroulement du scan des services wifi. Cliquez simplement sur « **Next** » (suivant).

| C ① ( B http://192.168.188.252/cgi-bin/show/html/pages.setup_wixand.html B Intelligent Wireless Bridge → X 3 | ▼ Ø Rechercher                                                                                                    | - <b>日</b> ×<br>タマ 命命 |
|----------------------------------------------------------------------------------------------------|----------------------------------------------------------------------------------------------------|-----------------------|
| 900M INTELLIGENT WIRELESS BRID                                                                               | GE                                                                                                    |                       |
| Home<br>Home<br>LAN Setting                                                                                  | e O O O O O O O O O O O O O O O O O O O                                                                                       |                       |
| Wifi Settings                                                                                                | IP Mode Static IP<br>Lan IP 192.168.188.252<br>Subnet 255.255.255.0                                                           | <b>P</b>              |
| Network Config                                                                                               | Gateway If not, please do not fill out Primary DNS If not, please do not fill out econdary DNS If not, please do not fill out |                       |
| Device Manage                                                                                                | Back                                                                                                    |                       |
|                                                                                                    |                                                                                                    | へ 図 16 19 11 1508 夏   |

FIGURE 34 – Passez la reconfiguration de l'adresse IP

16. Cliquez sur « **OK** », pour redémarrer le répéteur ainsi configuré.

|                                                                                                    |            | - 0 X                              |
|----------------------------------------------------------------------------------------------------|------------|------------------------------------|
| The The The Decard Control Control Con | Kechercher | - 10 25 123 🤟                      |
| 🙄 intergoli vinces vincje - * 📋                                                                                                    |            |                                    |
| 900M INTELLIGENT WIRELESS BRIDGE                                                                                                    |            |                                    |
|                                                                                                    |            |                                    |
|                                                                                                    |            |                                    |
|                                                                                                    |            |                                    |
| Repeater Mode                                                                                                    | vioue      |                                    |
|                                                                                                    |            |                                    |
|                                                                                                    |            |                                    |
| LAN Settings                                                                                                    |            |                                    |
| Setup Wixard                                                                                                    |            |                                    |
| IP Mode Static IP                                                                                                    |            |                                    |
| Lan IP 192.168.188.252                                                                                                    |            |                                    |
| WiFi Settings S Message de la page Web X                                                                                                    | T T        |                                    |
| Ga 🕜 After switching mode or modifying IP, the device will be                                                                                                    |            |                                    |
| Primar Primar                                                                                                    |            |                                    |
| Network Config Secondar OK Annuler                                                                                                    |            |                                    |
|                                                                                                    |            |                                    |
|                                                                                                    |            |                                    |
|                                                                                                    |            |                                    |
| Device manage                                                                                                    |            |                                    |
|                                                                                                    |            |                                    |
|                                                                                                    |            |                                    |
|                                                                                                    |            |                                    |
|                                                                                                    |            |                                    |
|                                                                                                    |            |                                    |
|                                                                                                    |            |                                    |
|                                                                                                    |            |                                    |
|                                                                                                    |            |                                    |
| # # <b>=</b> < <u>6</u> <b>•</b> <u>=</u>                                                                                                    | ^ 🖪 @      | 15:08<br>回 (小) 11/02/2020 <b>局</b> |

FIGURE 35 – Redémarrage final du répéteur

# 5 Fonctionnement d'un pont appairé

### 5.1 Côté répéteur

Le répéteur pour être opérationnel doit détecter puis se connecter le service wifi d'un point d'accès. Ce mode répéteur est identifiable sur l'afficheur LCD rouge à l'intérieur de l'antenne par la lettre « C » avant le numéro de canal du SSID connecté. Il est normale qu'à la recherche du service, l'antenne scanne différent canaux jusqu'à verrouillage sur le canal du SSID désiré. L'ensemble de la démarche d'appairage peut prendre jusqu'à 5 minutes.

#### 5.1.1 Interface web répéteur

 Accédez à l'interface utilisateur en saisissant en l'adresse IP de l'antenne devancée de « http:// » dans le navigateur de votre ordinateur, par défaut « http://192.168.188.252 », si vous disposé d'un pont pré-configuré par nos soins, ou en suivant ce manuel. Validez, la page ci-dessous d'affiche en saisissant le mot de passe par défaut « admin ». Si branché directement en RJ45 au répéteur, vous n'avez pas de réponse votre carte réseau n'est probablement pas configurée sur une adresse fixe compatible avec l'antenne (cf 3 Accès à l'interface web de l'antenne page 4).

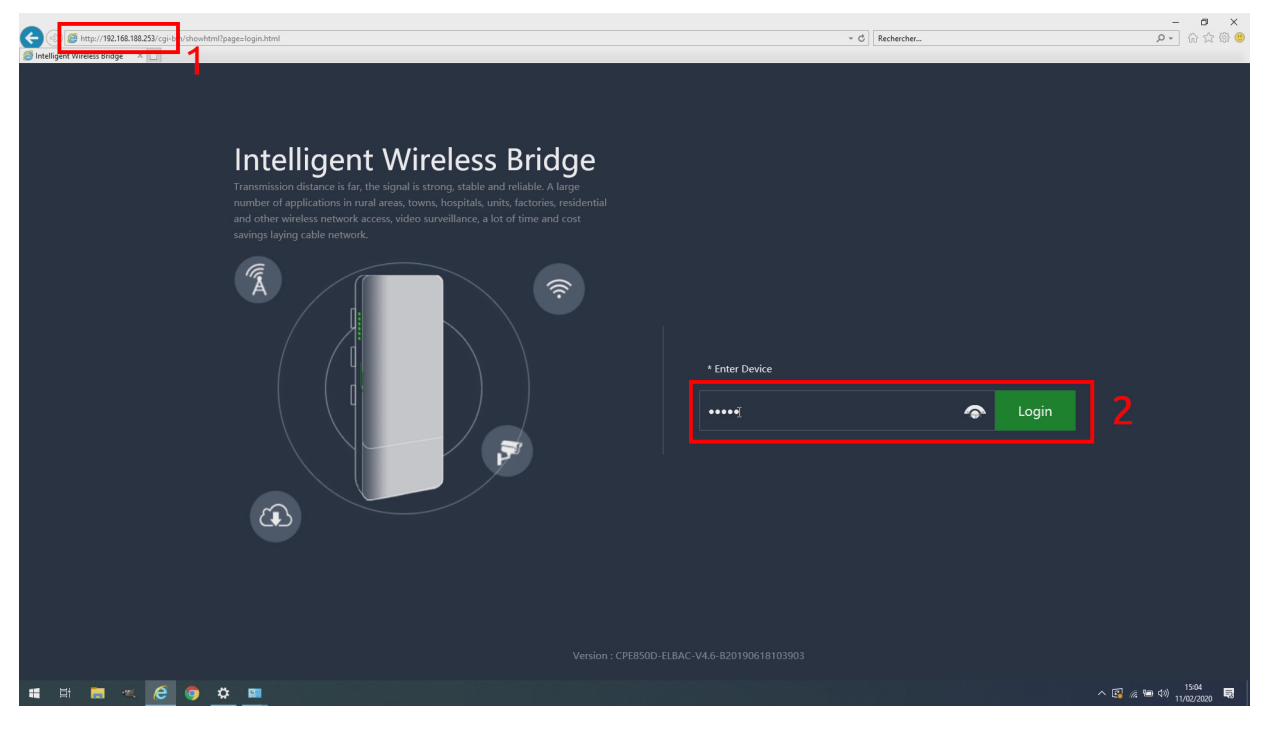

FIGURE 36 – Page de connexion

2. Contrôlez la bonne connexion du répéteur à son point d'accès.

| 900M IN        | TELLIGENT WIRELESS         | BRIDGE                           |                   |                                       |      |
|----------------|----------------------------|----------------------------------|-------------------|---------------------------------------|------|
| Home           | Working Mode Repeater Mode |                                  | — Repeat          | ter Down Stream —— Repeater Up Stream | m    |
| Setup Wizard   |                            | 250k ———<br>225k ———<br>200k ——— |                   |                                       |      |
| WiFi Settings  | )) ((                      | 175k<br>150k<br>125k<br>125k     |                   |                                       |      |
|                |                            | 75k<br>50k                       |                   |                                       |      |
| Network Config | Uptime 0 Day 0 H 2 M 18 S  |                                  | 15:10:50 15:11:00 | 15:11:10 15:11:20 15:1                | 1:30 |
| Device Manage  |                            |                                  |                   |                                       |      |
|                |                            |                                  | User Count        |                                       |      |
|                | CPU Usage 10%              |                                  |                   |                                       |      |
|                | Momony Licago 1494         |                                  |                   | Click Settings                        |      |
|                | Internoty Osage 1470       |                                  |                   |                                       |      |
|                |                            | Signal                           |                   |                                       |      |
|                |                            |                                  |                   |                                       |      |
|                |                            |                                  |                   |                                       |      |

FIGURE 37 – Page d'accueil en mode répéteur

- **Repeater SSID** affiche le SSID<sup>3</sup> du point d'accès sur lequel le répéteur essaie de se connecteur ou s'est connecté.
- **Channel** (Canal), affiche le canal sur lequel le répéteur fonctionne, pendant phase de recherche d'un point d'accès, le répéteur scan les canaux. Il est donc normal que le canal change régulièrement. Une fois le service wifi du point d'accès détecté le numéro de canal reste fixe sur celui du point d'accès.
- **BSSID**<sup>4</sup> dans notre cas, adresse MAC du point d'accès.
- **Encrypt** (Cryptage), affiche le type de cryptage et de mot de passe lié utilisé par le service wifi : par défaut WPA2PSK\_TKIPAES<sup>5</sup>.
- Link Status (État de la connexion), affiche la puissance du signal reçu par le répéteur en provenance du point d'accès, exprimé en dBm.
- **Signal** affiche une barre de taille promotionnelle à la puissance du signal reçu.

Dans la colonne à droite de la zone encadré en rouge, s'affiche les paramètres d'un éventuel service wifi répété depuis celui du point d'accès connecté. Si vous avez suivi nos consignes de configuration il est normale qui celui-ci sur OFF, est donc sans utilisateurs connectés («User Count»). Le canal affiché ici est celui qu'il utiliserait et donc normalement différent de celui du répéteur (44 sur notre illustration par exemple).

<sup>3.</sup> SSID : Service set identifier, est le nom d'un réseau sans fil (Wi-Fi) selon la norme IEEE 802.11. Ce nom est constitué par une chaîne de caractères de 0 à 32 octets.

<sup>4.</sup> BSSID : Base Service set identifier : Identificateurs d'ensemble de service de base

<sup>5.</sup> WPA2 : Wifi Protected Access 2 Accès Wifi Protégé version 2 selon la norme la 802.11i obligatoire sur tout les équipements wifi depuis 2006

#### 5.1.2 Interface LCD intégré en mode répéteur

Durant la phase de démarrage, l'affichage LDC 4 chiffres, intégré à l'antenne, affiche un segment tournant :

Puis à chaque appui sur le bouton (S) à droite de l'affichage, l'affichage affiche les paramètres ci-dessous de manière cyclique :

- 1. **C** spécifique au mode répéteur suivi du canal écouté. Ce canal change de manière cyclique pendant la phase de scan de la bande de fréquence à la recherche du SSID du point d'accè. Puis, se verrouille sur le canal du point d'accès une fois celui-ci détecté et la connexion établie.
- 2. **CEE** «**A**» suivi des 3 derniers chiffre de l'**adresse IP** de l'antenne.
- 8. P-UB «P» suivi de la puissance de réception du signal radio en dBm. Si la puissance reçue est supérieure ou égale à 0 dBm, l'interface LCD affiche un P suivi d'un segment tourant : PLU. En l'absence de signal reçu l'antenne affiche son seuil minimum de réception de l'ordre de -90 dBm.

### 5.2 Côté point d'accès (AP)

#### 5.2.1 Interface web point d'accès

 Accédez de nouveau à l'interface utilisateur en saisissant l'adresse IP de l'antenne devancée de « http :// » dans le navigateur de votre ordinateur, **par défaut « http ://192.168.188.253** », si vous disposé d'un pont pré-configuré par nos soins, en suivant ce manuel, ou non configuré. Validez, la page ci-dessous d'affiche en saisissant le **mot de passe par défaut « admin** ». Si branché directement en RJ45 au point d'accès, vous n'avez pas de réponse votre carte réseau n'est probablement pas configurée sur une adresse fixe compatible avec l'antenne (cf 3 Accès à l'interface web de l'antenne page 4).

| C ( ) ( http://192.168.188.253/cgirib //showhtmil?page=login.html                                                                                                    |                                                                                         | ▼ Ø Rechercher |         | × ◘ -<br>◎ ⇔ ⇔ ⊕ • • •                 |
|----------------------------------------------------------------------------------------------------|-----------------------------------------------------------------------------------------|----------------|---------|----------------------------------------|
| Intellige<br>Transmission distance is<br>rumber of applications:<br>and other wireless network<br>savings joing cables network<br>of the saving source of the saving source | <section-header><section-header><text><image/></text></section-header></section-header> | • Enter Device | € Login |                                        |
| 📲 🖽 🛤 🧀 🥭 🌍 🌣 📟                                                                                                    |                                                                                         |                |         | // · · · · · · · · · · · · · · · · · · |

FIGURE 38 – Page de connexion

2. Contrôlez la bonne connexion du répéteur à son point d'accès.

| Vireless Bridge × |                                   |                |         |          |                      |                               | ~  |
|-------------------|-----------------------------------|----------------|---------|----------|----------------------|-------------------------------|----|
| 900M IN           | ITELLIGENT WIRELE                 | SS BRIDGE      |         |          |                      |                               |    |
|                   |                                   |                |         |          |                      |                               |    |
|                   |                                   |                | 40k     |          |                      | — AP Down Stream — AP Up Stre | am |
|                   | 484                               | þ              |         |          |                      |                               |    |
| Setup Wizard      |                                   | (1)            | 30k ——— |          |                      |                               |    |
|                   |                                   |                | 25k     |          |                      |                               |    |
| WiFi Settings     | 000000                            |                | 20k     |          |                      |                               |    |
|                   |                                   |                | 10k     |          |                      |                               |    |
|                   |                                   |                |         |          |                      |                               |    |
| Network Coning    | Uptime 0 Day 0 H 7 M 44 S         |                |         | 15:12:05 | 15:12:10 15:12:11    | 5 15:12:20 15:12:2            | 25 |
| 🌞                 |                                   |                |         |          |                      |                               |    |
|                   |                                   |                |         |          | ON                   |                               |    |
|                   |                                   |                |         |          | ••• •                |                               |    |
|                   |                                   |                | 0.00    |          | Wireless 5.8G 4CD1FC | Click Settings                |    |
|                   | Memory Usage 14%                  | Primary DNS 0. |         |          |                      | <b>Y</b>                      |    |
|                   | _                                 |                |         |          |                      |                               |    |
|                   | Version:CPE850D-ELBAC-V4.6-B20190 |                |         |          |                      |                               |    |
|                   |                                   |                |         |          |                      |                               |    |
|                   |                                   |                |         |          |                      |                               |    |

FIGURE 39 - Page d'accueil en mode point d'accès

Wifi Status (État Wifi) affiche «ON» (Marche) si le service wifi du point d'accès est actif.

- **User Count** (Compteur d'utilisateur) affiche le nombre de nombre d'utilisateur connecté pour point d'accès. Si vous avez configuré votre pont selon ce manuel, 1 unique utilisateur doit être indiqué, c'est votre répéteur lorsqu'il est connecté.
- **SSID** nom de service wifi proposé par votre point d'accès.
- **Channel** (Canal), affiche le canal sur lequel le point d'accès propose son service, il est fixé par vos soins lors de la configuration. Si il est différent de celui que vous avez choisi c'est que le point d'accès à dynamiquement choisi un autre canal en raison d'un occupation radio du canal demandé. Ceci est du à l'activation de la fonction DFS<sup>6</sup> obligatoire en France pour les antennes wifi extérieures.
- **Encrypt** (Cryptage), affiche le type de cryptage et de mot de passe lié utilisé par le service wifi : par défaut WPA2PSK\_TKIPAES<sup>7</sup>.
- **MAC Address** (Adresse MAC<sup>8</sup>), affiche l'adresse MAC du point d'accès.

<sup>6.</sup> DFS : Dynamic Frenquency Selection, sélection de fréquence dynamique, évitant d'émettre sur une fréquence radio déjà occupée.

<sup>7.</sup> WPA2 : Wifi Protected Access 2 Accès Wifi Protégé version 2 selon la norme la 802.11i obligatoire sur tout les équipements wifi depuis 2006.

<sup>8.</sup> MAC : Media Address Control adresse physique unique attribué à un appareil. Elle est unique au monde et attribuée par lot au fabricant de produit.

#### 5.2.2 Interface LCD intégré en mode point d'accès

Durant la phase démarrage de l'affichage LDC 4 chiffres, intégré à l'antenne, affiche un segment tournant :

Puis à chaque appui sur le bouton (S) à droite de l'affichage, l'affichage affiche les paramètres ci-dessous de manière cyclique :

- 1. **H** spécifique au mode point d'accès suivi de son **canal**.
- 2. **A**» suivi des 3 derniers chiffre de l'**adresse IP** de l'antenne.
- 3. **P**-**CO** «**P**» suivi de la **puissance de réception du signal radio en dBm**. Si la puissance reçue est supérieure ou égale à 0 dBm, l'interface LCD affiche un P suivi d'un segment tourant :

# 6 Données techniques

# 6.1 Canaux ETSI<sup>9</sup>

| Canal | Fréquence<br>(GHz) | Pays            | Puissance radio<br>maximum | Utilisation | DFS             | Notes                     |
|-------|--------------------|-----------------|----------------------------|-------------|-----------------|---------------------------|
| 36    | 5.180              |                 |                            |             |                 |                           |
| 40    | 5.200              |                 | 200mW                      |             |                 |                           |
| 44    | 5.220              |                 | (75%)                      | (75%)       | Non obligatoire |                           |
| 48    | 5.240              |                 |                            | Intérieure  |                 |                           |
| 52    | 5.260              |                 |                            |             |                 |                           |
| 56    | 5.280              |                 | 100mW                      |             |                 |                           |
| 60    | 5.300              |                 | (50%)                      | (50%)       |                 |                           |
| 64    | 5.320              |                 |                            |             |                 |                           |
| 100   | 5.500              | Europe / ETSI   |                            |             | Obligatoire     |                           |
| 104   | 5.520              |                 |                            |             |                 |                           |
| 108   | 5.540              |                 |                            |             |                 |                           |
| 112   | 5.560              |                 |                            |             |                 |                           |
| 116   | 5.580              | 500mW<br>(100%) | 500mW                      | Extérieure  |                 |                           |
| 120   | 5.600              |                 | (100%)                     |             |                 | Risques<br>d'interférence |
| 124   | 5.620              |                 |                            |             |                 | avec les radars           |
| 128   | 5.640              |                 |                            |             |                 |                           |
| 132   | 5.660              |                 |                            |             |                 |                           |
| 136   | 5.680              |                 |                            |             |                 |                           |
| 140   | 5.700              |                 |                            |             |                 |                           |

### 6.2 Correspondance des puissances radio

| Pourcentage GUI | dBm    | Puissance radio |
|-----------------|--------|-----------------|
| 12.5%           | 13 dBm | 20 mW           |
| 25%             | 15 dBm | 30 mW           |
| 50%             | 20 dBm | 100 mW          |
| 75%             | 23 dBm | 200 mW          |
| 100%            | 27 dBm | 500 mW          |

<sup>9.</sup> ETSI : *European Telecommunications Standards Institute* Institute uropéen des normes de télécommunications, organisme de normalisation européen du domaine des télécommunications.